## St. Cloud State University theRepository at St. Cloud State

Culminating Projects in Information Assurance

Department of Information Systems

3-2016

## Creating Virtual Desktop Infrastructure Using Xen Desktop 7.1 and Vsphere 5.1

Aakash Bhandari smithutd17@gmail.com

Follow this and additional works at: https://repository.stcloudstate.edu/msia\_etds

**Recommended** Citation

Bhandari, Aakash, "Creating Virtual Desktop Infrastructure Using Xen Desktop 7.1 and Vsphere 5.1" (2016). *Culminating Projects in Information Assurance*. 80. https://repository.stcloudstate.edu/msia\_etds/80

This Starred Paper is brought to you for free and open access by the Department of Information Systems at the Repository at St. Cloud State. It has been accepted for inclusion in Culminating Projects in Information Assurance by an authorized administrator of the Repository at St. Cloud State. For more information, please contact rswexelbaum@stcloudstate.edu.

#### Creating Virtual Desktop Infrastructure Using Xen Desktop 7.1 and Vsphere 5.1

by

Aakash D. Bhandari

A Starred Paper

Submitted to the Graduate Faculty of

St. Cloud State University

in Partial Fulfillment of the Requirements

for the Degree

Master of Science in

Information Assurance

March, 2019

Starred Paper Committee: Dennis Guster, Chairperson Susantha Herath Christine Metzo

#### Abstract

Technology now demands secure centralized management of their services. Desktop virtualization allows isolation of the operating system and desktop using Xen Desktop. Now the users of any organization could connect to their own desktops from anywhere and from any client device. Xen Desktop delivers windows applications and desktops as secure mobile service and is capable of delivering full desktops or the applications that are required. It offers storefront software which allows the users to self-service what they wanted. This paper solely focuses on building a Virtual desktop infrastructure, a cloud-ready Desktop as a Service platform using which a company can reduce the cost, time for management and patching the desktops along with independence for applications.

*Keywords*: desktop virtualization, virtual desktop infrastructure

## **Table of Contents**

|                                  |             | Page |
|----------------------------------|-------------|------|
| List of Figures                  |             | 4    |
| List of Acronyms                 |             | 5    |
| Chapter                          |             |      |
| 1. Introduction                  |             | 7    |
| Problem Statement                |             | 7    |
| 2. Background and Literature Rev | view        | 9    |
| Desktop Virtualization           |             | 9    |
| Architecture                     |             | 10   |
| What has Changed?                |             | 15   |
| 3. Methodology                   |             | 25   |
| Working of Xen Desktop           |             | 25   |
| Setup Process Flowchart          |             | 26   |
| Hardware and Software R          | equirements | 27   |
| Implementation                   |             | 28   |
| Xen Desktop Installation         |             | 45   |
| 4. Analysis of Results           |             | 79   |
| 5. Discussion and Conclusion     |             | 81   |
| Future Work Recommend            | ation       | 86   |
| References                       |             | 88   |

## List of Figures

| Figure |                                  | Page |
|--------|----------------------------------|------|
| 1.     | Citrix XenDesktop 7 Architecture | 10   |
| 2.     | Xen desktop overview             | 12   |
| 3.     | ESXi architectures               | 22   |
| 4.     | vCenter                          | 23   |
| 5.     | High-level architecture of HA    | 23   |
| 6.     | Working of DRS                   | 24   |
| 7.     | Xen desktop process flowchart    | 26   |
| 8.     | Components of Xen desktop 7      | 27   |

#### List of Acronyms

- VDI: Virtual Desktop Infrastructure
- IT: Information Technology
- CPU: Central Processing Unit
- VM: Virtual Machine
- OS: Operating system
- VDA: Virtual Delivery Agent
- UPM: User Profile Management
- FMA: Flexcast Management Architecture
- SaaS: Software as a Service
- AMD: Advanced Micro Devices
- PC: Personal Computer
- SSL: Secure Socket Layer
- VPN: Virtual Private Network
- DMZ: Demilitarized Zone
- WAN: Wide Area Network
- LAN: Local Area Network
- DDC: Delivery Controller
- XA: XenApp
- XD: XenDesktop
- XML: Extensible Markup Language
- **IIS:** Internet Information Services
- DA: Delivery Agent

HA: High Availability

- DRS: Distributed Resource Scheduler
- LUN: Logical Unit Number
- RAM: Random Access Memory
- AD: Active Directory
- AWS: Amazon Web Services
- iSCSI: Internet Small Computer System Interface

#### **Chapter 1: Introduction**

Desktop virtualization makes the desktops run centrally on the server and typically establishes a client-server model computing. The end user will have a client installed on their machines, which they can access the running desktop connected through a broker. This means the instance of a desktop operating system runs on a virtual machine in a server. If desktops are run on virtual machines, their management can be carried out from a central location. This way, the desktop environment of the user is also secured. Similarly, patching and other hardware and software upgrades will take much less time.

This research paper solely focuses on building a virtual desktop infrastructure (VDI) using Xen Desktop on a VMware vSphere platform, and will also address the problem statement discussed in the following section. The VDI infrastructure can be further extended to build a Desktop as a Service platform.

#### **Problem Statement**

- Users load and run different applications on their desktops, which are out of reach for troubleshooting. This can cause some difficulties, such as:
  - Very hard to support and no standard software is available
  - Hard to identify what programs are installed and hard to manage and configure them
  - Data security and the risk of data loss is a possibility, which is an obvious business loss for the company
- Compliance to IT security is compromised
- One machine for multiple users so resources are shared

- A single user can use all the resources such as CPU and memory
- Multiple users need multiple applications, which can be conflicting

This paper shows a solution to address the problems stated above.

#### **Chapter 2: Background and Literature Review**

#### **Desktop Virtualization**

Desktop virtualization offers a way to centrally manage desktops, thereby allowing a company to be in compliance with their security policies and restrict end users from installing unauthorized software (Porter, 2010)

Similar to server virtualization, desktop virtualization depends on a thin layer of software known as the hypervisor, which runs on physical server hardware and provides a platform where administrators can manage and configure virtual machines (VMs). Here, every user will get a VM with a different instance of the desktop operating system (OS) and the installed applications. To the desktop OS, the applications, and the user, the VM does a fair job of impersonating a real desktop machine (Knorr, 2010).

#### Xen desktop.

- Xen desktop allows windows applications and desktops as mobile services.
- It gives users a self-service portal where they can select an application from a pre-built catalog from any device.
- It provides a high definition performance on mobile networks.
- It has a simple management platform that allows for faster deployment of desktops, which is a cloud-ready platform (Citrix Product Documentation, 2015).

#### Architecture

# **CITRIX**<sup>®</sup>

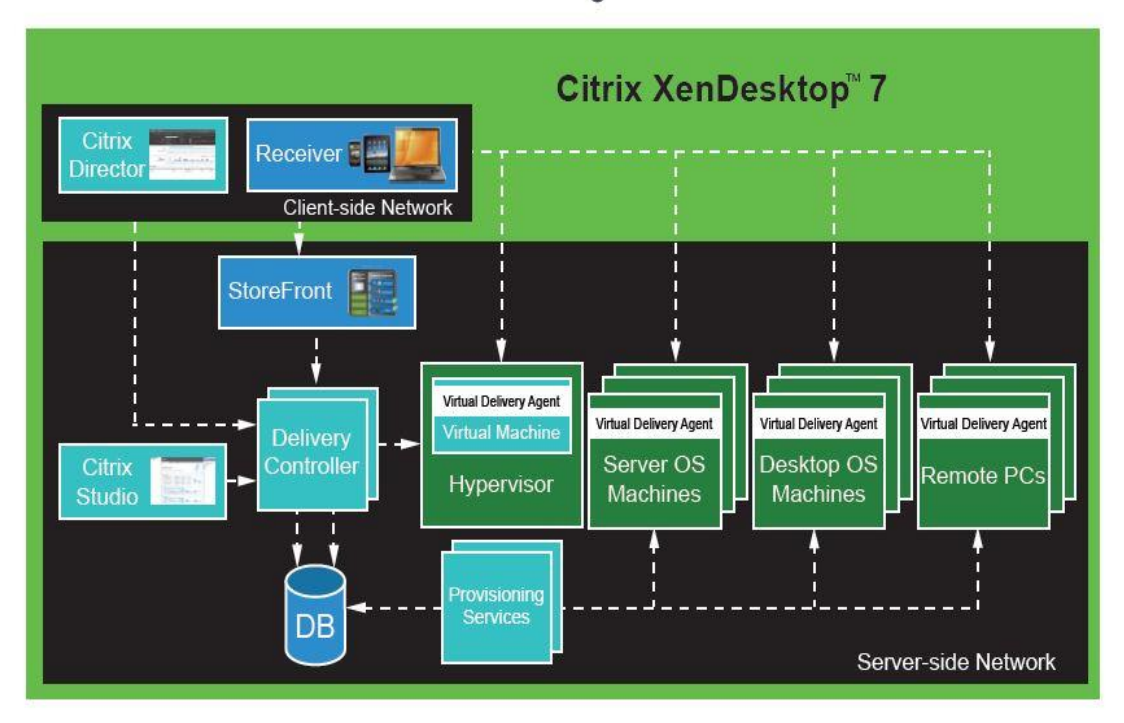

Figure 1. Citrix XenDesktop 7 Architecture (Anderson, 2013).

## Desktop communication layers.

- User Layer
  - Citrix Receiver
- Access Layer
  - Citrix NetScaler
  - Citrix StoreFront
- Control Layer
  - Delivery Controller
  - Machine Creation Services
  - Citrix Provisioning Services

- Hypervisor
- Virtual Delivery Agent (VDA)
- Resource Layer
  - Applications
  - Operating System Image
  - Citrix User Profile Management (UPM)
  - Policies
  - Personal vDisk
- Management Layer
  - Citrix Studio
  - Citrix Director (Citrix XenDesktop 7.6 Blueprint, 2013).

#### New features in Xen desktop 7.

- Combined Infrastructure Flexcast Management Architecture (FMA)
- Windows Server 2012 Support
- System Center 2012 SP1 Support
- Machine Creation Services for Windows Server OS
- App-V 5 Integration
  - XenApp Steaming is available for Windows 7 and Server 2008R2 only
  - XenApp Streaming is accomplished by publishing RADERUN command in the console
- Profile Management in Citrix Policies
- Universal Printer Server Integration

- Universal Printer Server
- Windows 2008 R2 SP1 Print Servers
- Windows 2008 32bit Print Servers

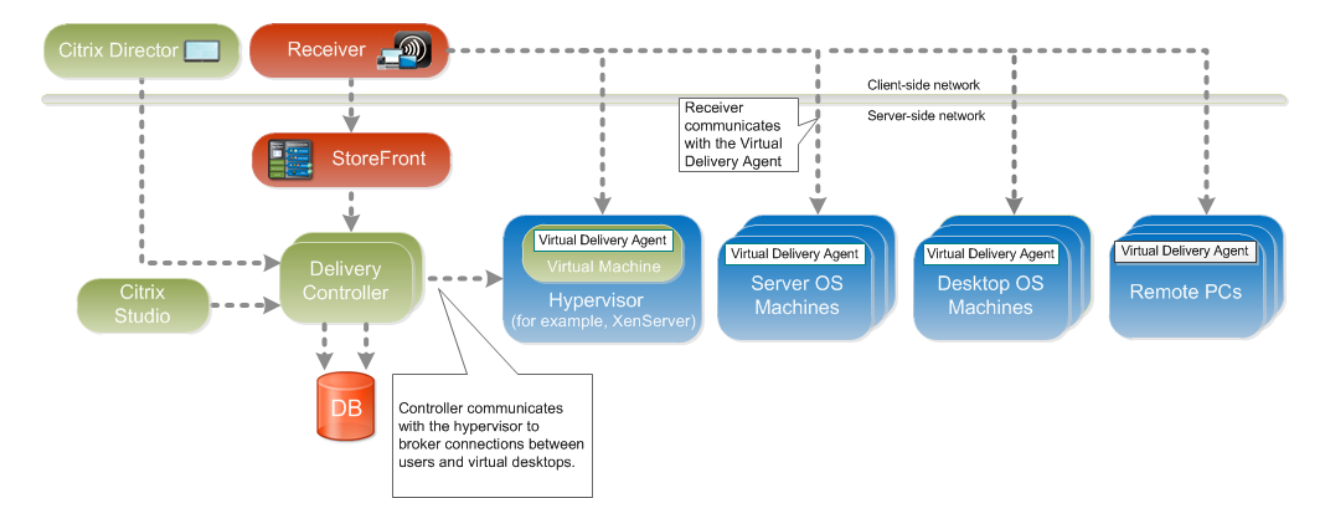

Figure 2. Xen desktop overview (Citrix XenDesktop 7.6 Blueprint, 2013).

Under the new architecture, XenDesktop and XenApp application delivery are integrated, including management and delivery components, to give administrators a unified management experience.

*Director*: Director is a web-based tool that enables IT support and help desk teams to monitor an environment, troubleshoot issues before they become system-critical, and perform support tasks for end users. Consumers can also view and interact with their session using Microsoft Remote Assistance.

*Receiver*: Citrix Receiver is installed in devices which provides users with quick, secure, self-service access to documents, applications, and desktops from any of the user's devices including smartphones, tablets, and PCs. Citrix Receiver provides on-demand access to Windows, Web, and Software as a Service (SaaS) applications.

*StoreFront*: StoreFront authenticates users to sites hosting resources and manages stores of desktops and applications that they access.

*Studio*: Studio is the management console that enables users to configure and manage their deployment, eliminating the need for separate management consoles for managing the delivery of applications and desktops. Studio provides various wizards to guide the process of setting up an environment, creating workloads to host applications and desktops, and assigning applications and desktops to users.

*Delivery Controller*: Installed on servers in the data center, the delivery controller consists of services that communicate with the hypervisor to distribute applications and desktops, authenticate and manage user access, and broker connections between users and their virtual desktops and applications. The controller manages the state of the desktops, starting and stopping them based on demand and administrative configuration. In some editions, the controller allows the user to install profile management to manage user personalization settings in virtualized or physical Windows environments. Each site has one or more delivery controllers.

*XenServer*: XenServer is an enterprise-class virtual machine infrastructure solution that creates the foundation for delivering virtual desktops and offers advanced management features. Multiple VMs can run on XenServer, which takes advantage of the advanced virtualization features of the latest virtualization-enabled processors from Intel and AMD.

*Delivery Agent (VDA)*: Installed on server or workstation operating systems, the VDA enables connections for desktops and apps. For remote PC access, install the VDA on the office PC.

*Machine Creation Services*: A collection of services that work together to create virtual desktops from a master desktop image on demand, optimizing storage utilization, and providing a pristine virtual desktop to users every time they log on.

*Windows Server OS Machines*: VMs or physical machines based on the Windows Server operating system used for delivering applications or hosted shared desktops to users.

*Desktop OS Machines*: VMs or physical machines based on Windows Desktop operating system used for delivering personalized desktops to users, or applications from desktop operating systems.

*Remote PC Access*: User devices that are included on a white list, enabling users to access resources on their office PCs remotely, from any device running Citrix Receiver. Additional components provide the following features:

*Secure delivery*: When users connect from outside the corporate firewall, this release can use Citrix NetScaler Gateway (formerly Access Gateway) technology to secure these connections with Secure Socket Layer (SSL). NetScaler Gateway or NetScaler VPX virtual appliance is an SSL Virtual Private Network (VPN) appliance that is deployed in the demilitarized zone (DMZ) to provide a single secure point of access through the corporate firewall.

WAN optimization—In deployments where virtual desktops are delivered to users at remote locations such as branch offices, Citrix NetScaler CloudBridge (formerly Citrix Branch Repeater or WANScaler) technology can be employed to optimize performance. Repeaters accelerate performance across wide-area networks (WAN), so with Repeaters in the network, users in the branch office experience Local Area Network (LAN) like performance over the WAN. NetScaler CloudBridge can prioritize different parts of the user experience so that, for example, the user experience does not degrade in the branch location when a large file or print job is sent over the network. Xen Desktop WAN Optimization with NetScaler CloudBridge provides tokenized compression and data de-duplication, dramatically reducing bandwidth requirements and improving performance. For more information, see the Citrix NetScaler CloudBridge documentation (Citrix Product Documentation, 2015).

#### What has Changed?

The meaning behind acronym VDA has been changed from Virtual Desktop Agent to Virtual Delivery Agent. The VDA is the piece of software that is installed on the physical or virtual system that users will connect to. The change was made to reflect the fact that users can now deliver desktops and applications from VDAs with both desktop and server operating systems.

Additionally, the Quick Deploy option has been removed. Quick Deploy was an initial setup wizard that was run through the Citrix Studio console and did everything required to bring up an environment with provisioned desktops within a few minutes. The problem was that all components needed to be installed on the same system and there were limited configuration options, so Quick Deploy wasn't often used.

Storefront is now the official standard platform for accessing resources in a XenDesktop environment. It replaces Web Interface, which was end-of-life by 2015. Using Web Interface with this release is not supported.

There are no longer any device drivers on the controller. Previously, there existed a driver for diagnostic tracing; however, this code has been moved to user space. Now, when upgrading from a previous version, a reboot is not required. This also improves system stability. *Desktops*: Deliver managed desktops to multiple, simultaneously connected remote users. Server OS Machine and Desktop OS Machine desktops provide features such as session reliability and Desktop Viewer. This release introduces Windows Server OS Machine catalogs and desktops, and also provides a remote PC desktop that lets users access resources on their office PCs remotely from any device running Citrix Receiver.

Applications: Integrates XenApp publishing capabilities within a deployment that delivers shared hosted applications to multiple, simultaneously-connected remote users (Citrix XenDesktop 7.6 Blueprint, 2013).

| Ach desktop ter minology instanation phase | Xen | desktop | terminol | ogy insta | llation | phase. |
|--------------------------------------------|-----|---------|----------|-----------|---------|--------|
|--------------------------------------------|-----|---------|----------|-----------|---------|--------|

| Current Terms       | Purpose                                                                                                    |
|---------------------|----------------------------------------------------------------------------------------------------|
| Delivery Controller | A server-side component responsible for distributing<br>desktops and applications to users, managing user<br>access through policies, power managing desktops, and<br>rebooting cycles for servers.<br><b>Deprecated Terms:</b> DDC, XD Broker, XA Controller,<br>Data Collector, XML Broker, Legacy Broker (IMA),<br>Flexcast Broker, XenDesktop Controller                                                                                        |
| Delivery agent      | Software agent installed on the virtual or physical<br>machine (RemotePC) and provides the virtual desktop<br>or application to the user. It enables the machines to<br>register with delivery controllers and manage the<br>connection between the machines and the user devices.<br><b>Deprecated terms:</b> Virtual desktop agent                                                                                                    |
| Citrix Studio       | Management console that allows administrators to<br>create and manage infrastructure and resources to<br>deliver to desktops and applications.<br><b>Deprecated terms:</b> Desktop Studio                                                                                                    |
| Citrix Director     | Monitors the console providing detailed trends and<br>diagnostic information on applications and desktops, in<br>addition to providing a detailed and intuitive overview<br>of Excalibur environments. Support and helpdesk<br>teams can use it to quickly identify and resolve<br>problems affecting users. Administrators can monitor<br>and troubleshoot at the system level with performance,<br>session usage data, and configuration changes. |
|                     | Deprecated terms: Desktop Director                                                                                                    |

(Citrix Product Documentation, 2015)

| Current Terms                            | Purpose                                                                                                    |
|------------------------------------------|----------------------------------------------------------------------------------------------------|
| Site                                     | The core Excalibur environment consisting of the delivery controller and database. The closest equivalent in a XenApp deployment is a Zone. Please note that there are some differences, and these should be called out for XenApp administrators. |
|                                          | <b>Deprecated terms:</b> Branch, Grid, Production Farm,<br>Design Validation Farm, Pilot Farm<br>XenApp Web Site, XenApp Services Site, Zne                                                                                                    |
| Connection                               | Connection between the delivery controller and the<br>provider of the resources. The resources are available<br>through an XS Server pool, Hypervisor Management<br>Server vCenter or SCVMM, or a cloud provider (e.g.<br>AWS or CloudStack)       |
|                                          | <b>Deprecated terms:</b> Virtualization Settings, Host, Host Connection                                                                                                    |
| Resources                                | Compute (in case of vSphere or SCVMM), storage and<br>networking resources for hosting and delivering<br>applications and desktops.                                                                                                    |
|                                          | Deprecated terms: Virtualization Settings                                                                                                    |
| Database*                                | Stores all the configuration, session, logging, and monitoring information for a Site.                                                                                                    |
| Collective name for the three databases: | <b>Deprecated terms:</b> IMA Datastore (XA), FMA                                                                                                    |
| Monitoring Database                      | Database (XD), Default Database<br>Existing Database, Logging Database, Data Store, Site                                                                                                    |
| Configuration Logging Database           | Database                                                                                                    |
| Site Configuration Database              |                                                                                                    |
|                                          | Physical or virtual machine used to deliver applications<br>and desktops to the end user; the machine to which the<br>user connects.                                                                                                    |
| Machine                                  | <b>Deprecated terms</b> : Session Host, Worker, Server,<br>Workload Machine, Single-session Machines, Multi-<br>session Machines, VDI Machine, RDS Machine,                                                                                        |
|                                          | <b>Does Not Replace:</b> Server, Virtual Machine, Physical Machine                                                                                                    |

## Xen desktop terminology: The infrastructure configuration phase.

(Citrix Product Documentation, 2015)

| Current Terms             | Purpose                                                                                                    |
|---------------------------|----------------------------------------------------------------------------------------------------|
|                           | <b>F</b>                                                                                                    |
| Master Image              | An installed instance of a server or desktop operating<br>system, including all the applications installed and the<br>VDA (optional). The master image can be duplicated<br>using a provisioning technology to create machines<br>that can host applications and desktops to end users.                              |
|                           | <b>Deprecated Terms</b> : Golden Image, Base Image,<br>Master VM, Image                                                                                                    |
|                           | <b>Does Not Replace:</b> Operating System, Virtual Machine, Image, Template, Snapshot                                                                                                    |
| Machine Catalog           | A collection of machines. These machines could have<br>been created from the same master image; the<br>provisioning technology and process must ensure that<br>each machine has a unique identity (in Active<br>Directory and on the network.) Can be used to create<br>applications and desktop for users.          |
|                           | <b>Deprecated terms:</b> Assignment, Application Desktop<br>Group, Assignments (Same as Desktop Groups), Pool,<br>Collection, Desktop Catalog, Workload Catalog,<br>Workload, Workload Group, Bundle, Service Offering,<br>Service, Plan, Service Catalog, Silo, Application Silo,<br>Distribution Group, User Group |
| Machine Creation Services | Services that run on the delivery controller and uses a master image to create a server or desktop machine(s) with a unique identity on the network and in Active Directory.                                                                                                    |
| Provisioning Service      | Service that allows the administrator to create virtual or physical instances of desktop or server machines.                                                                                                    |
| Desktop                   | The instance of an operating system delivered to the<br>end user's device and that the end user interacts with.                                                                                                    |
|                           | <b>Does Not Replace:</b> Operating System, Virtual Machine, Master Image                                                                                                    |
| Machine                   | Any physical or virtual machine managed by Excalibur.                                                                                                    |
|                           | <b>Deprecated terms:</b> Session Host, Worker, Server,<br>Workload Machine                                                                                                    |
|                           | <b>Does Not Replace:</b> Operating System, Virtual Machine or VM, Master Image                                                                                                    |

## Xen desktop—The resource configuration phase.

(Citrix Product Documentation, 2015)

## Xen desktop: Resource assignment phase.

| Current Terms  | Purpose                                                                                                    |
|----------------|----------------------------------------------------------------------------------------------------|
| Delivery Group | The machine(x) used to deliver applications and/or desktops to a specific group of users.                                        |
|                | Deprecated terms: Desktop Groups                                                                                                 |
| Application    | The instance of a software application that runs on the end user's client device or virtual desktop.                             |
| Policy         | A feature for controlling connection, security, and<br>bandwidth settings.<br><b>Deprecated terms:</b> HDX Policy, Citrix Policy |

## System requirements.

| Component           | System details                                                                                                    | Requirements                                                                                                    |  |
|---------------------|----------------------------------------------------------------------------------------------------|----------------------------------------------------------------------------------------------------|--|
| Delivery Controller | Supported OS: Windows Server 2012,<br>Windows Server 2008 R2<br>(Standard/Enterprise)                                    | Disk space: 100 MB;<br>Microsoft .NET<br>Framework 3.5 SP1;<br>Microsoft .NET 4.0;<br>Windows PoSH 2.0 or<br>3.0 ; ASP.NET 2.0 and<br>Internet Information<br>Services (IIS); Visual<br>C++ 2008 SP1<br>Redistributable Package |  |
| Site database       | Supported SQL Server: SQL Server<br>2012; SQL Server 2008 R2 SP1<br>(Express/Standard/Enterprise/Datacenter<br>editions) |                                                                                                    |  |
| Studio              | Supported OS: Windows 8, Windows 7,<br>Windows Server 2012, Windows Server<br>2008 R2                                    | Disk space: 75 MB;<br>Microsoft .NET<br>Framework 3.5 SP1;<br>Microsoft Management<br>Console 3.0; Windows<br>PowerShell 2.0 or 3.0                                                                                             |  |

|                     |                                         | Disk space: 50         |
|---------------------|-----------------------------------------|------------------------|
|                     |                                         | MB;Microsoft .NET      |
|                     | Supported OS: Windows Server 2012,      | Framework 4.0;         |
|                     | Windows Server 2008 R2                  | Microsoft Internet     |
| Director            | (Standard/Enterprise)                   | Information Services   |
|                     |                                         | (IIS) and ASP.NET 2.0; |
|                     |                                         | Browsers: Internet     |
|                     |                                         | Explorer 8 and 9;      |
|                     |                                         | Firefox 14 and 15      |
|                     | Supported OS: Windows Desktops          |                        |
| Delivery Agent (DA) | (Windows 8, Windows 7                   |                        |
|                     | Enterprise/Professions Editions);       |                        |
|                     | Windows Servers (Windows Server         |                        |
|                     | 2012, Windows Server 2008 R2 SP1        |                        |
|                     | Datacenter/Enterprise and Standard      |                        |
|                     | Editions)                               |                        |
|                     | Supported hosts: XS 6.0.2; Vmware       |                        |
| Host                | vSphere 5.0 (ESXi 5.0 and vCenter 5.0), |                        |
|                     | VMWare vSphere 4.1 Update1;             |                        |
|                     | SCVMM 2012 Rollup 1                     |                        |

## vSphere.

vSphere, just like Xen Desktop, is a package of many components which includes

important features like:

- ESXi
- vCenter Server
- HA
- DRS (VMware, Inc., 2015b).

**ESXi.** ESXi is an industry-leading bare metal or type 1 hypervisor which otherwise is called a virtualization software or OS. It allows us to create and run multiple operating systems.

| ESXi Architecture   |
|---------------------|
| VM                  |
| Agent Shell VMX VMM |
| POSIX VMkernel      |
| Host Hardware       |

Figure 3. ESXi architecture (VMware, Inc., 2015a).

vCenter Server. The vCenter Server is a single page management tool which can

manage multiple virtual machines and ESXi servers running in a data center.

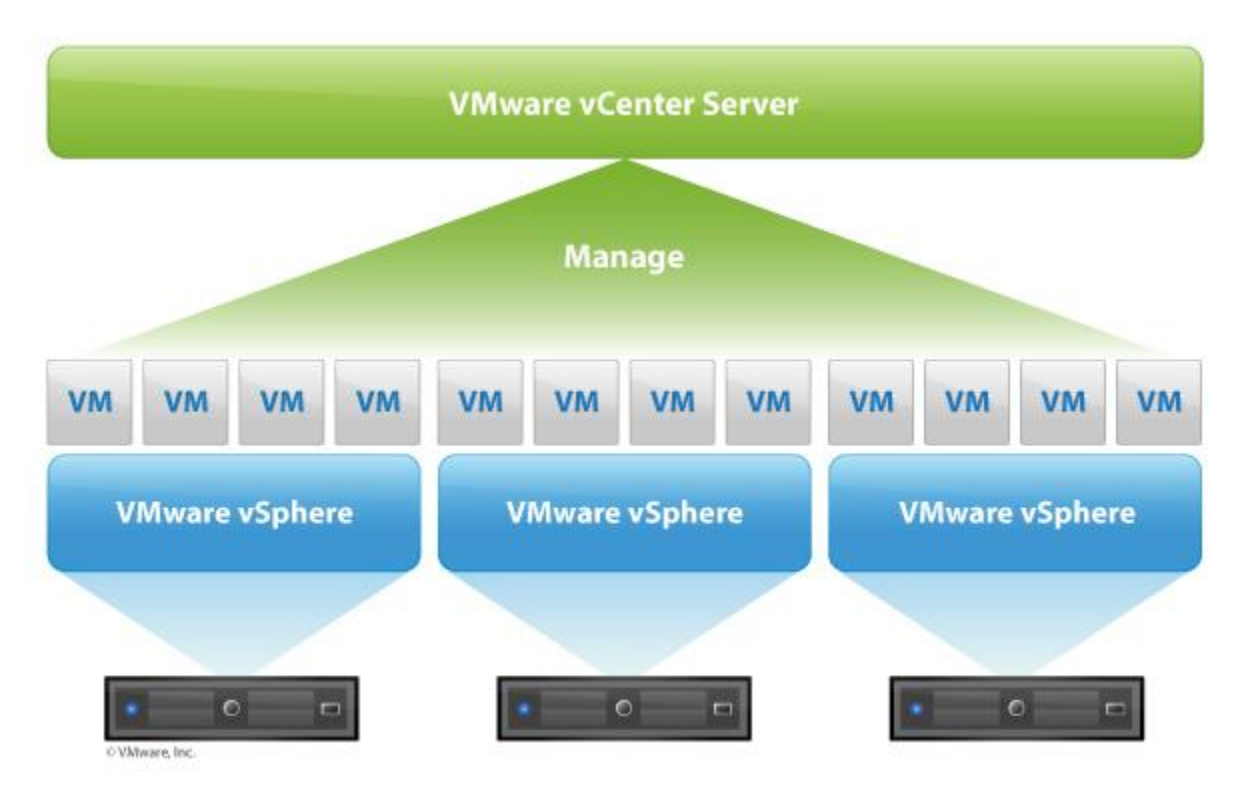

Figure 4. vCenter (Lee, 2011)

**High availability.** High availability is a solution from VMware which can be used to recover virtual machines from a failed ESXi server to a running ESXi server in the same cluster.

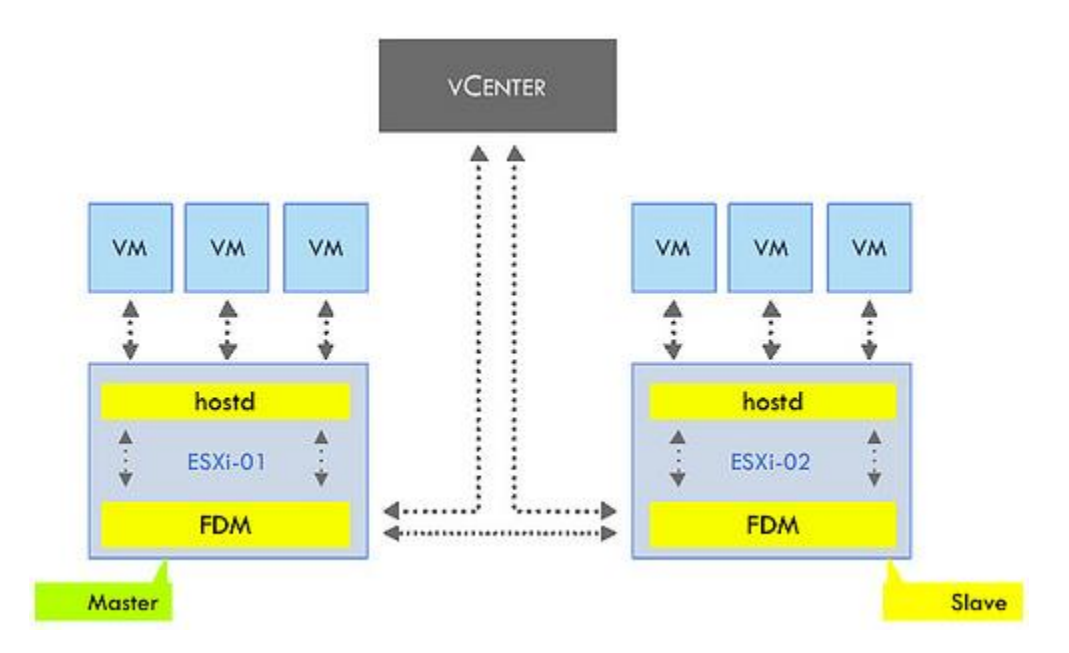

Figure 5. High-level architecture of HA (Epping, 2010).

**Distributed resource scheduler**. This is a solution from VMware which can be used to load balance the cluster and take care of initial placement of virtual machines.

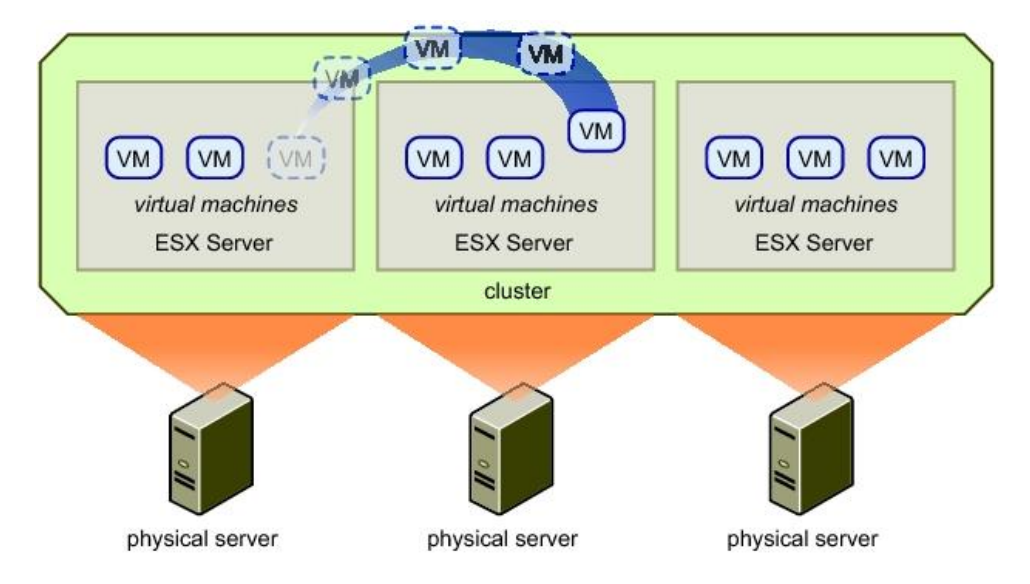

Figure 6. Working of DRS (Hosts, Clusters, and Resource Pools, 2009).

#### **Chapter 3: Methodology**

#### Working of Xen Desktop

In XenDesktop 7, the merging of XenDesktop and XenApp into a single architecture and management has occurred. This means all hosted desktops and applications can be managed through a single console and can also be delivered through a single console. All the Xen App features will now be delivered through Xen Desktop.

Essential Elements for Xen Desktop site include:

- One or more desktop controllers
- Citrix License Server
- Storefront (Web interface)
- Site database
- Desktop Studio and Desktop Director
- Regardless of the size of the deployment, Xen Desktop site also requires:
  - Domain Controller running Active Directory
  - Virtual desktops managed by a hypervisor
  - Access Gateway (if the desktop is accessed remotely)
  - User devices running Citrix receiver
- For PVS, we need CITRIX Provisioning Services.

#### **Setup Process Flowchart**

## New Environment Installation: Process Flowchart For current XenApp customers migrating to XenDesktop 7

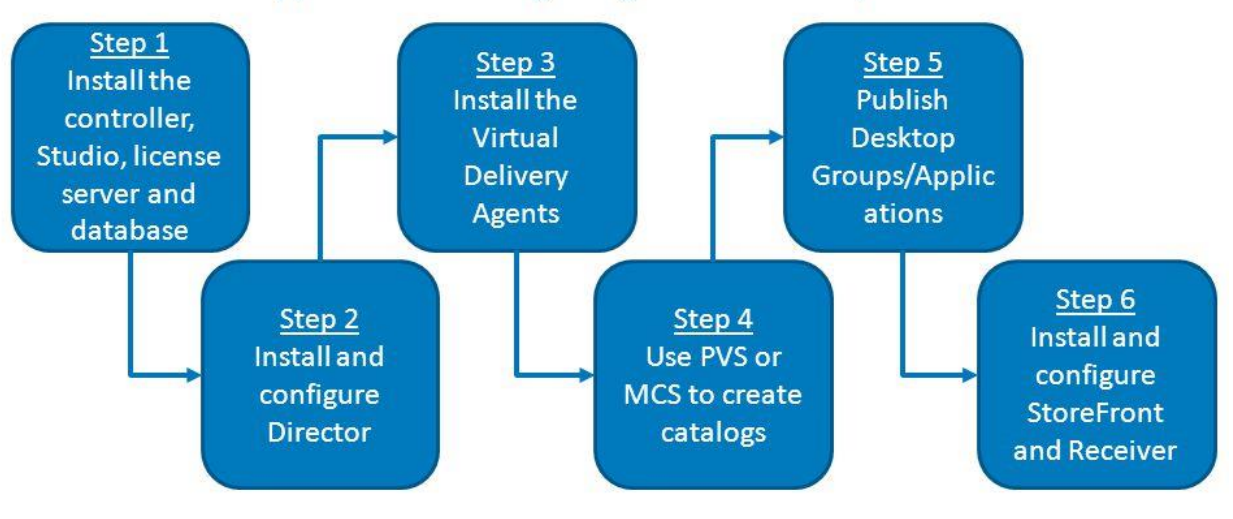

Figure 7. Xen desktop process flowchart

#### Step by step configuration of Xen desktop.

- 1. Install Desktop delivery controller
- 2. Configure the site (hypervisor required for creating virtual desktops)
- 3. Install and configure License Server and StoreFront
- 4. Create a master image on the hypervisor and install the VDA on the master image
- 5. Create a catalog (required OS and resource requirements for each desktop)
- 6. Publish the virtual desktops to end users by creating a delivery group
- 7. Install and configure Citrix Director for monitoring purpose
- 8. Install Citrix Receiver on end client devices to access the virtual desktops

Components in this release

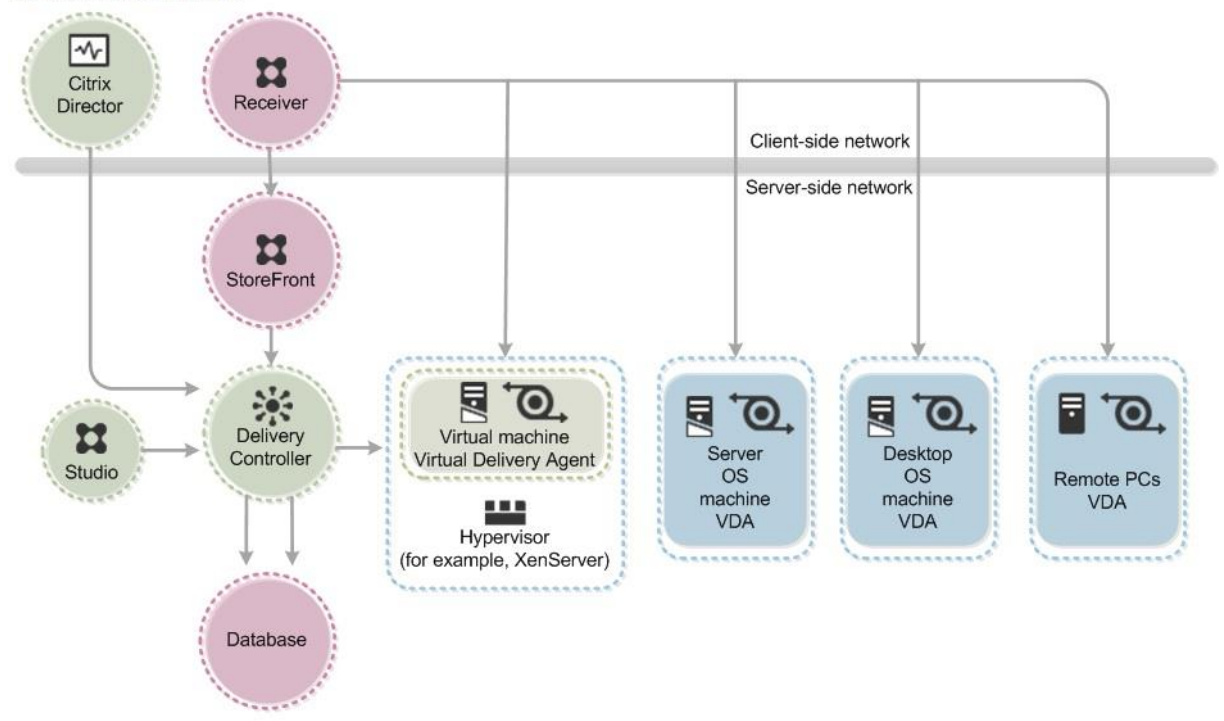

Figure 8. Components of Xen desktop 7 (Citrix XenDesktop 7.6 Blueprint, 2013).

#### Hardware and Software Requirements

- 1 Domain controller
- 2 Servers with 16 GB RAM
- 2 x HP Proliant DL 360 e Gen 8 servers
- 2 VMware ESXi Servers
- 1 x Dell PowerVault MD 3200i ISCSI storage
- vCenter Server on a Windows machine
- Windows VM for installing Citrix studio, director, StoreFront, License Server.
- Citrix Xen Desktop
- SQL database for vCenter Server and Xen Desktop
- Windows 7 or 8 client machine for creating a master image

#### Implementation

#### ESXi installation.

1. Create a virtual machine.

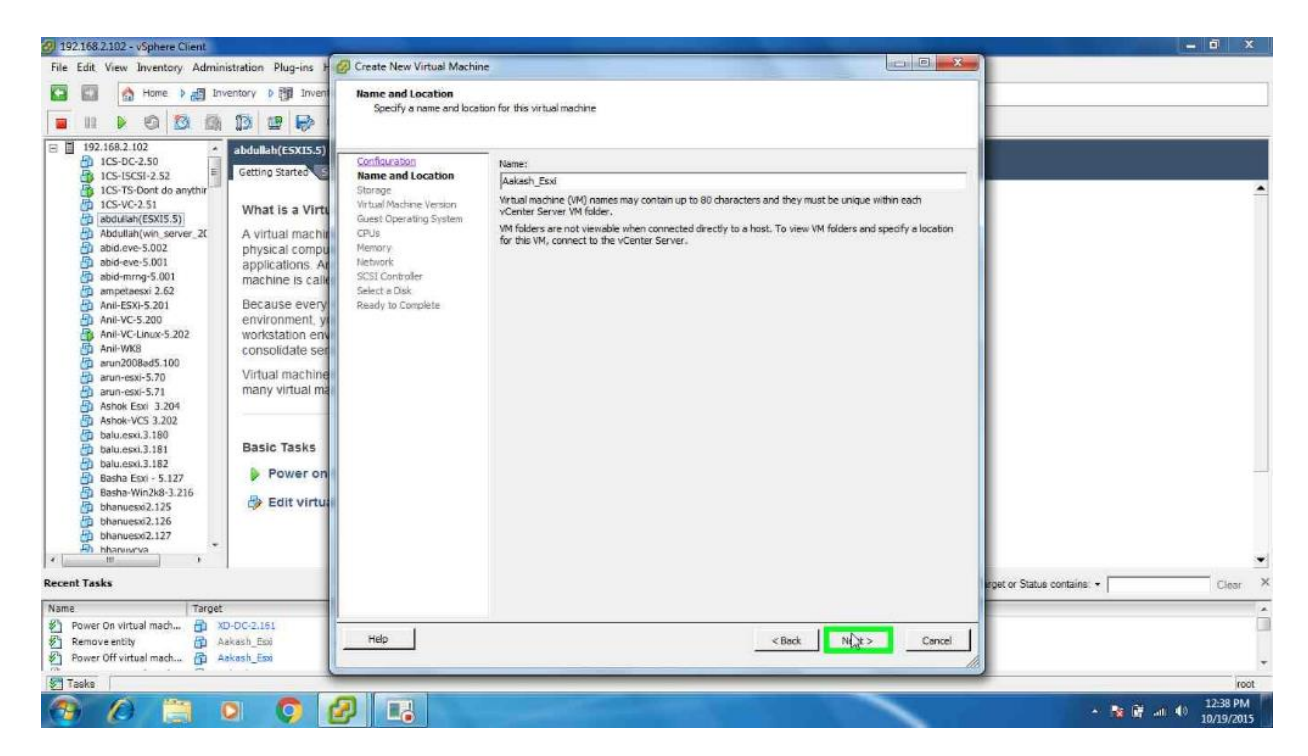

2. Click Next. Select OS as Other (64 bit), as ESXi is not listed.

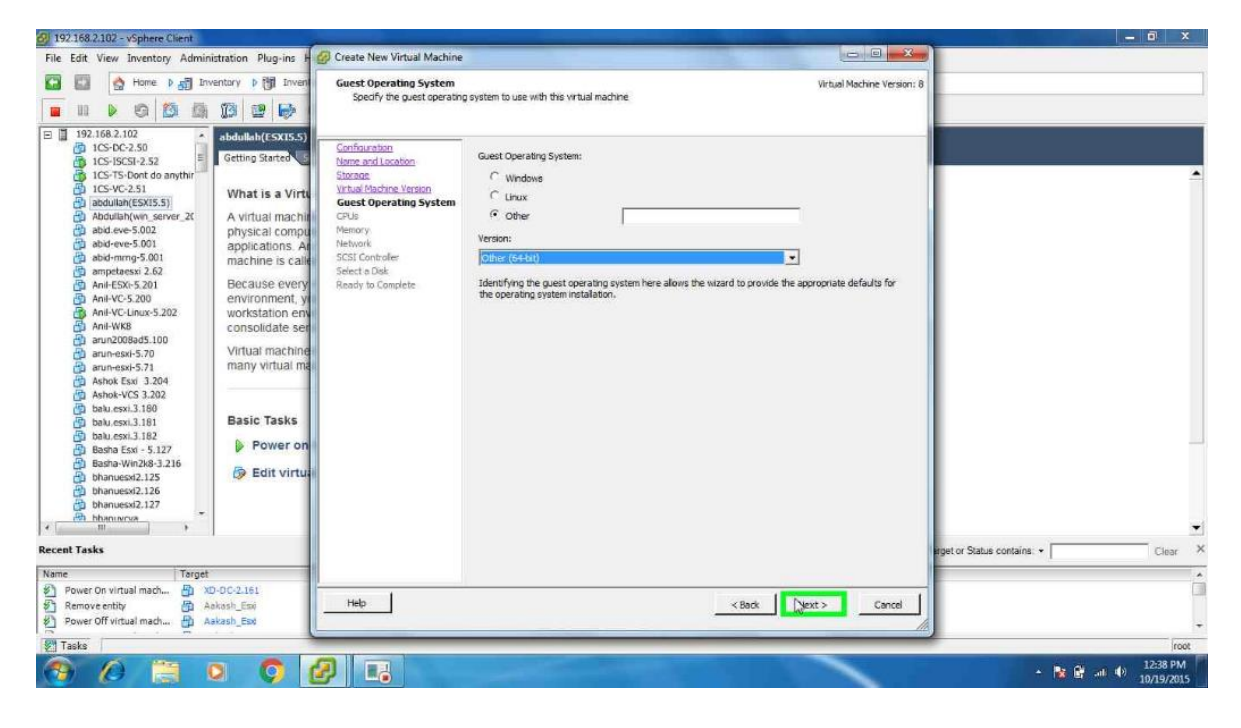

3. Select the number of CPU required.

| 3 192.168.2.102 - vSphere Client                                                                                                    |                                                                                                    |                                                                                                    | the second second second second second second second second second second second second second second second s | - 0 ×                       |
|----------------------------------------------------------------------------------------------------|----------------------------------------------------------------------------------------------------|----------------------------------------------------------------------------------------------------|----------------------------------------------------------------------------------------------------|-----------------------------|
| File Edit View Inventory Administration Plug-ins H                                                                                                    | Create New Virtual Machine                                                                                                    |                                                                                                    |                                                                                                    |                             |
| Image: Second second second                    | CPUs<br>Select the number of virtual CPUs for the virtu                                                                                                    | ual machine.                                                                                                    | Virtual Machine Version: 8                                                                                     |                             |
| Bash Exi - 5:127     Bash Exi - 5:127     Bash | Confrountion<br>Nome and Locabos<br>Storage<br>Vietual Machine Version<br>Guest Coreatine Sortem<br>Crobs<br>Technic Version<br>Scief Controller<br>Scief Controller<br>Scief Controller<br>Rendy to Congrete<br>The write of Crops<br>Scief Controller<br>Scief Constroller<br>Scief Congrete<br>Rendy to Congrete | ual sockets:<br>es per virtual sockets:<br>of correa:<br>2<br>of virtual OfUs that you can add to a WH<br>the number of OFUs on the host and the<br>PUs supported by the guest OS.<br>PU configuration specified on this page<br>the locene of the guest OS.<br>PU configuration specified on this page<br>the locene of the guest OS. | eget or Status co                                                                                              | ntains: • Clear >           |
| Power On virtual mach              M 20-VC-2.162                 Power On virtual mach              M 20-VC-2.161                 Remove entity               Aakash_Est                                                                                                    | нер                                                                                                    | Kack                                                                                                    | Next > Cancel                                                                                                  |                             |
| Tasks                                                                                                    |                                                                                                    |                                                                                                    |                                                                                                    | root                        |
| 🔞 🖉 🗒 🖉 🛛                                                                                                    |                                                                                                    | CONTRACTOR IN                                                                                                    |                                                                                                    | ▲ No 12:38 PM<br>10/19/2015 |

4. Select the amount of RAM required.

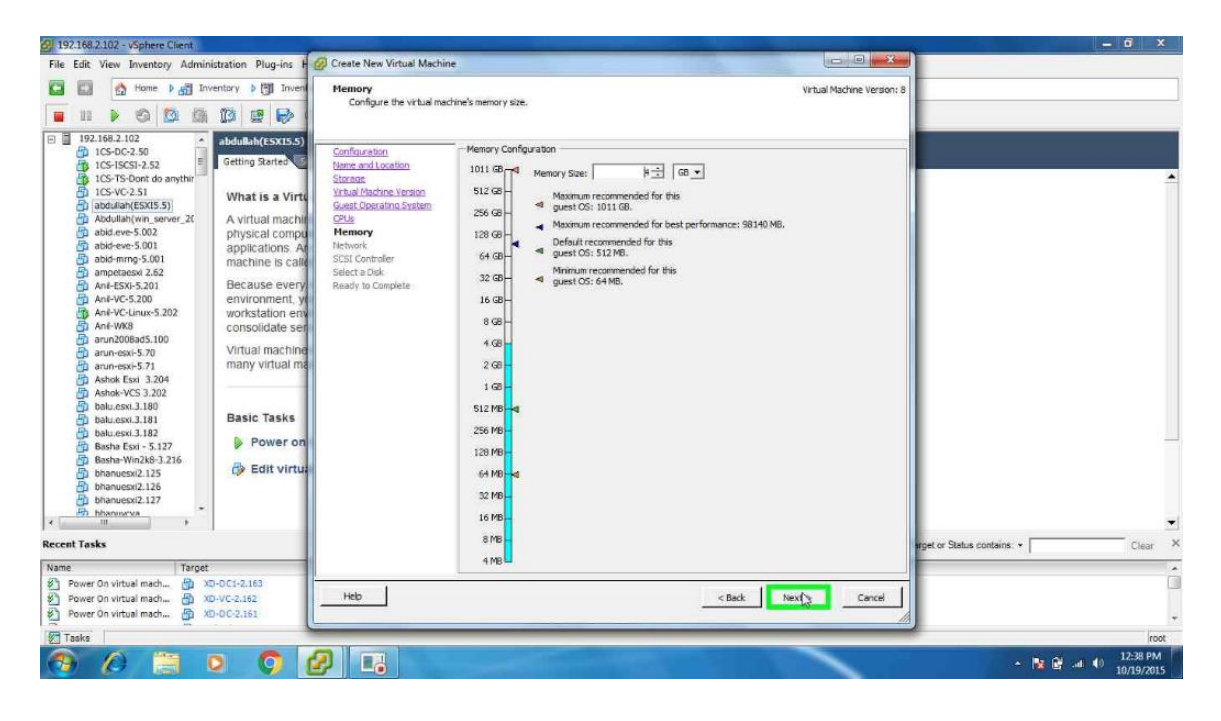

5. Mount ESXi 5.5 image and click Next.

| 39 192.168.2.102 - vSphere Client                                                                                                    |                                                                                                    | - 0 ×                                 |
|----------------------------------------------------------------------------------------------------|----------------------------------------------------------------------------------------------------|---------------------------------------|
| File Edit View Inventory Administration Plug-in                                                                                                    | s F 🕜 Create New Virtual Machine 💴 🖾                                                                                                    |                                       |
| 🖸 🖾 👌 Home. 🕽 🛃 Inventory 🕨 🎁 I                                                                                                    | nven 🕢 Aakash_Essi - Virtual Machine Properties 📼 🔟 🐰                                                                                                    |                                       |
| Andrews 3.186     Bash-Win28-2.126     Bash-Win28-2.126 | Askan, Esi-Umus Machine Properties      Add Remove      Show Al Devices      Add Remove      Connect at power on      Hardware      Sommeny      Herory (adding)      Adds Remove      Connect at power on      Herory (adding)      Adds Remove      Connect at power on      Hardware      Connect at power on      Herory (adding)      Chu (adding)      Chu (a |                                       |
| An hhankirva                                                                                                    |                                                                                                    |                                       |
| Parant Tasks                                                                                                    |                                                                                                    | Front or Status contains a            |
|                                                                                                    |                                                                                                    | Index on Statute constante. • 1 Close |
| Name Power On virtual mach  Power On virtual mach Power On virtual mach Power On virtual mach XD-VC-2.161 Power On virtual mach XD-DC-2.161                                                                                                    | PeipPoin                                                                                                    | *<br>•                                |
| Tasks                                                                                                    | <u>&gt;</u>                                                                                                    | rest                                  |
| 😚 🖉 🗒 🛛 🌍                                                                                                    |                                                                                                    | <ul> <li>▲ 隆 🔐</li></ul>              |

- 2 192.168.2.102 vSphere Client File Edit View Inventory Administration Plug-ins Help - 🖬 🗙 

   Image: Second Second Secon C D A Home D S Inventory D Inventory X close tab 🕅 ESXi-5.5.0-1331820-standard Boot Menu ESXi-5.5.0-1331820-standard Installer Automatic boot in 7 seconds... Recent Tasks Name, Target or Status contains: • Clear Status Completed Completed Completed Initiated by Requested Start Ti.... - Start Time Name Target Details 
   Name
   Iarget

   Power On virtual mach...
   Aakash\_Esa

   Create virtual machine
   192.168.2.102

   Power On virtual mach...
   XD-DC1-2.163
   root root user11 Tasks root 39 PM 2 7 0 - 😼 🔐 🔐 🐠 O
- 6. Power the virtual machine to ON to start installing ESXi.

7. Click *Enter* to continue with the installation.

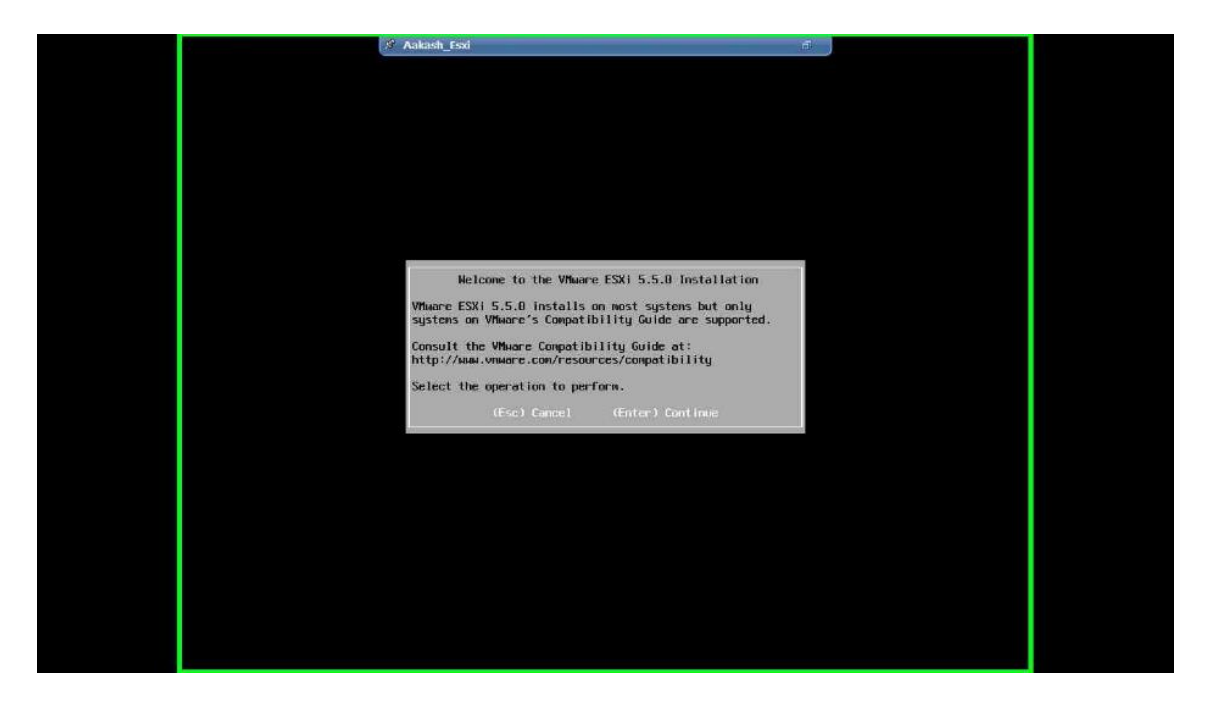

8. Accept the End User License Agreement and click F11 to continue.

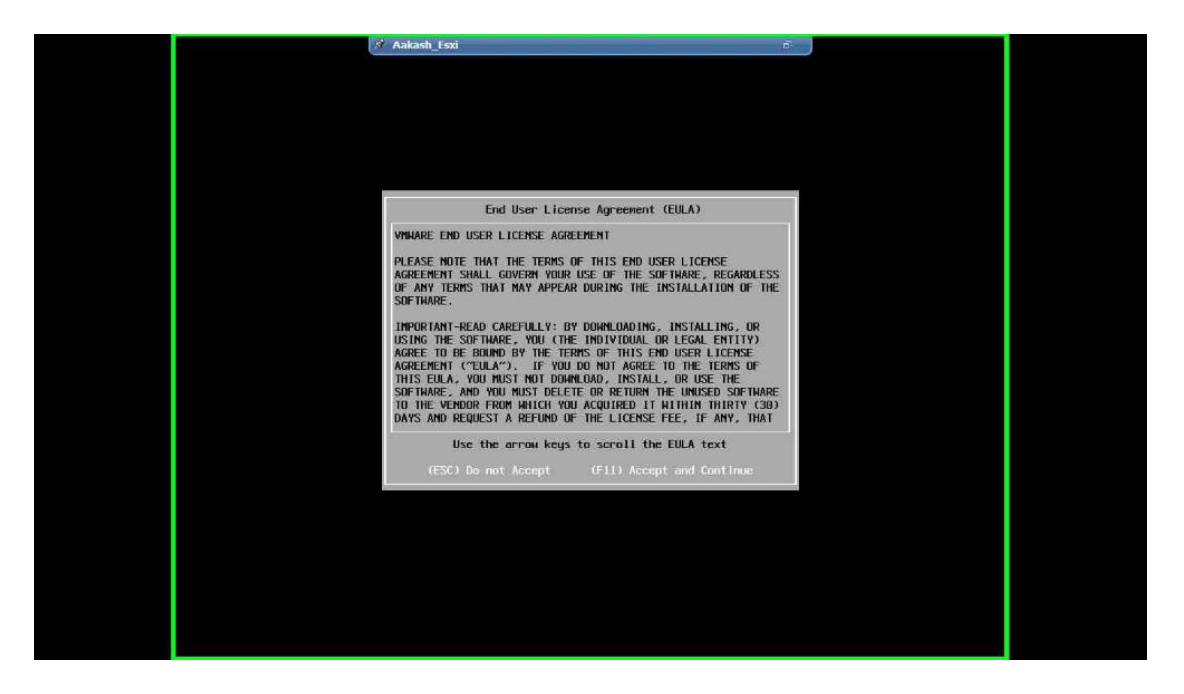

9. Click on F11 to start the installation. Once the installation is complete, click on

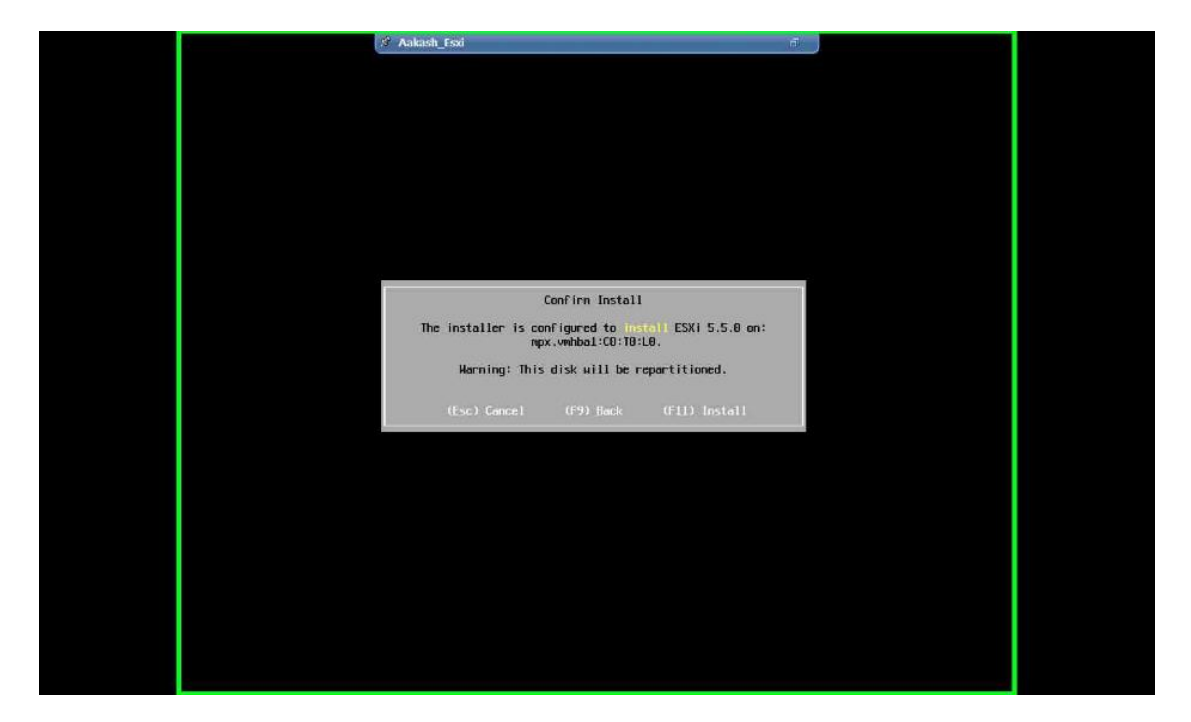

Reboot.

10. Configure the ESXi. The installation is complete.

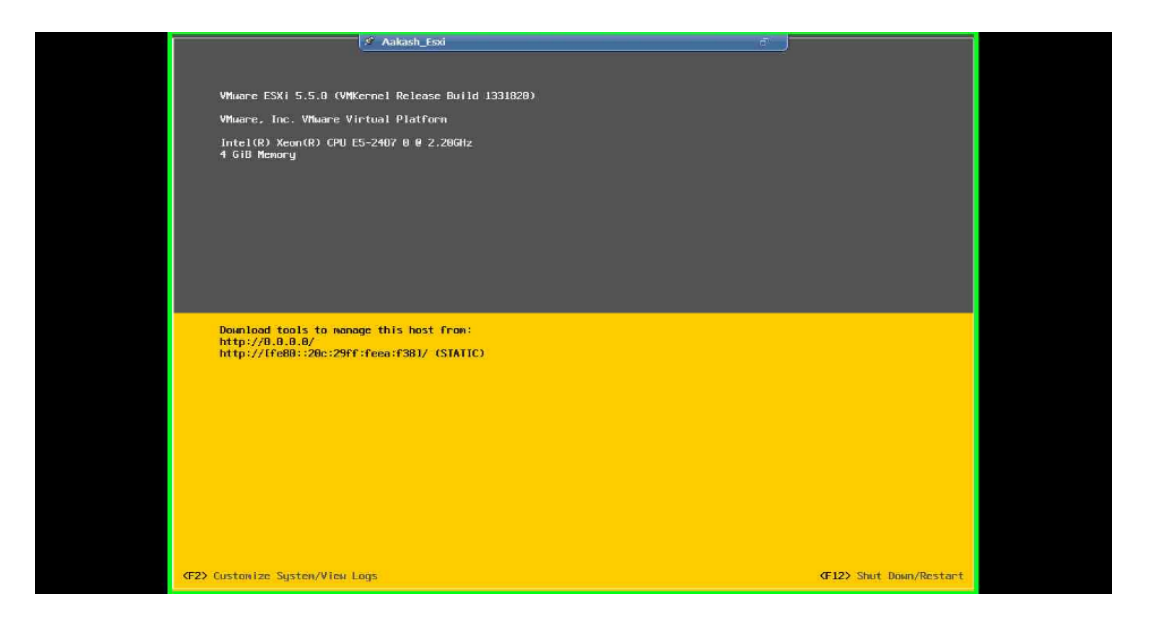

vCenter integration with Xen desktop. From Active Directory Users and Computers,

create a Citrix Desktop domain service account

- 1. Log into VMware vCenter Client with admin rights
- 2. Navigate to Home >> Administration >> Roles
- 3. Create a new Security Role for XenDesktop Access

| 0                                                                                                    | WP-VC-V01.testlab.com - vSphere Client                                                                                                    | - • ×                                                  |
|----------------------------------------------------------------------------------------------------|----------------------------------------------------------------------------------------------------|--------------------------------------------------------|
| Eile Edit View Inventory Administration Plug-ins Help                                                                                                    |                                                                                                    |                                                        |
| 🔛 🔝 🏠 Home 🕨 🧛 Administration 🕨 🍇 Roles 🕨 😰 WP-VC-V01.testlab.com                                                                                                    |                                                                                                    | 🖉 • Search Inventory 🔍                                 |
| Add Role In Clone Role                                                                                                    |                                                                                                    |                                                        |
| Name         Usagen Ro access           Name         — The rable is not in use           Advanced         — The rable is not in use           Advanced         — The rable is not in use           Destation is -mo | Ad New Role    Det Une name used: dweb bases to drange privileges for the ruse.    Det Une name used: dweb bases to drange privileges for the ruse.    Det Une name used: dweb bases to drange privileges for the ruse.    Det Une name used: dweb bases to drange privileges for the ruse.    Det Une name used: dweb bases to drange privileges for the ruse.    Det Une name used: dweb bases to drange privileges for the ruse.    Det Une name used: dweb bases to drange privileges for the ruse.     Det Une name used: dweb bases to drange privileges for the ruse.     Det Une name used: dweb bases to decreate.     Det Une name used: dweb bases to decreate.       Det Une name used: dweb bases to decreate. |                                                        |
| Recent Tasks                                                                                                    |                                                                                                    | Name, Target or Status contains: • Clear ×             |
| Name Projek (r                                                                                                    | us Otrails                                                                                                    | Initial by Received Bart Tree - Bart Tree              |
| 1611 resue 📕 Werne                                                                                                    |                                                                                                    | evaluation Mode: 55 days remaining  TESTDABA-Izatur // |

4. Configure the Xen Desktop security role with the permissions required by Citrix Xen

Desktop server.

| Privileges | cess                                                                                                    |                                                                                                    |                  |   |
|------------|----------------------------------------------------------------------------------------------------|----------------------------------------------------------------------------------------------------|------------------|---|
|            | Clone template<br>Clone virtual ma<br>Create template<br>Customize<br>Deploy template<br>Mark as templat<br>Mark as virtual r<br>Modify customiza<br>Promote disks<br>Read customizal<br>ice configuratio<br>pshot managem<br>Create snapshot<br>Renowe Snapsh<br>Rename Snapsh<br>Revert to snapsl<br>rere Replication<br>vSphere Updat<br>Cy | chine<br>from virtual r<br>e<br>nachine<br>ation specificati<br>n<br>ent<br>i<br>ot<br>ot<br>ot<br>ot<br>e Manager | nachine<br>ation |   |
| <          | <br>                                                                                                    |                                                                                                    | 12.1             | > |

5. Navigate to Home >> Inventory >> Hosts & Clusters >> vCenter >> Permissions tab

Assign XenDesktop Access security role to XenDesktop Service Account.

| To assign a permission<br>one or more of the na<br>Users and Groups —<br>These users and group<br>object according to th | to an individual or<br>mes and assign a ro<br>os can interact with<br>e selected role. | Assign P<br>group of users, ac<br>le.<br>the current | ermissions<br>Id their names to the Users and Groups list below. Then select<br>Assigned Role<br>Selected users and groups can interact with the current<br>object according to the chosen role and privileges.                                                                                                    |
|----------------------------------------------------------------------------------------------------|----------------------------------------------------------------------------------------|------------------------------------------------------|----------------------------------------------------------------------------------------------------|
| Name                                                                                                    | Role<br>XenApp Access                                                                  | Propagate<br>Yes                                     | XenApp Access         Image: Second state state sta |
| Help                                                                                                    | Add                                                                                    | Remove                                               | Propagate to Child Objects      OK Cancel                                                                                                    |

Next, the Virtual Center certificate must be installed on each delivery controller.

- 1. Log into the Citrix Delivery Controller Server as a user with administrative rights
- Download and install the VMware vCenter server certificate. To do this, complete the following:
  - Launch Internet Explorer and browse to the VMware vCenter URL. Click *Continue to this website (not recommended).*
| 🖉 https://www.will tectub.com/ 🛛 🖓 🐔 🖓 Caddlente Error Nivientine X                                     | - |
|----------------------------------------------------------------------------------------------------|---|
| Constant Disc residuate contr                                                                           |   |
| There is a problem with this website's security certificate.                                            |   |
|                                                                                                    |   |
| The security certificate presented by this website was not issued by a trusted certificate authority.   |   |
| Security certificate problems may indicate an attempt to fool you or intercept any data you send to the |   |
| server.                                                                                                 |   |
| We recommend that you close this webpage and do not continue to this website.                           |   |
| Click here to close this webpage.                                                                       |   |
| Secontinue to this website (not recommended).                                                           |   |
| More information                                                                                        |   |
|                                                                                                    |   |
|                                                                                                    |   |
|                                                                                                    |   |
|                                                                                                    |   |
|                                                                                                    |   |
|                                                                                                    |   |
|                                                                                                    |   |
|                                                                                                    |   |
|                                                                                                    |   |
|                                                                                                    |   |
|                                                                                                    |   |
|                                                                                                    |   |
|                                                                                                    |   |
|                                                                                                    |   |
|                                                                                                    |   |
|                                                                                                    |   |
|                                                                                                    |   |
|                                                                                                    |   |
|                                                                                                    |   |
|                                                                                                    |   |
|                                                                                                    |   |
|                                                                                                    |   |

• From the address bar, click on *Certificate Error* and select *View Certificates*.

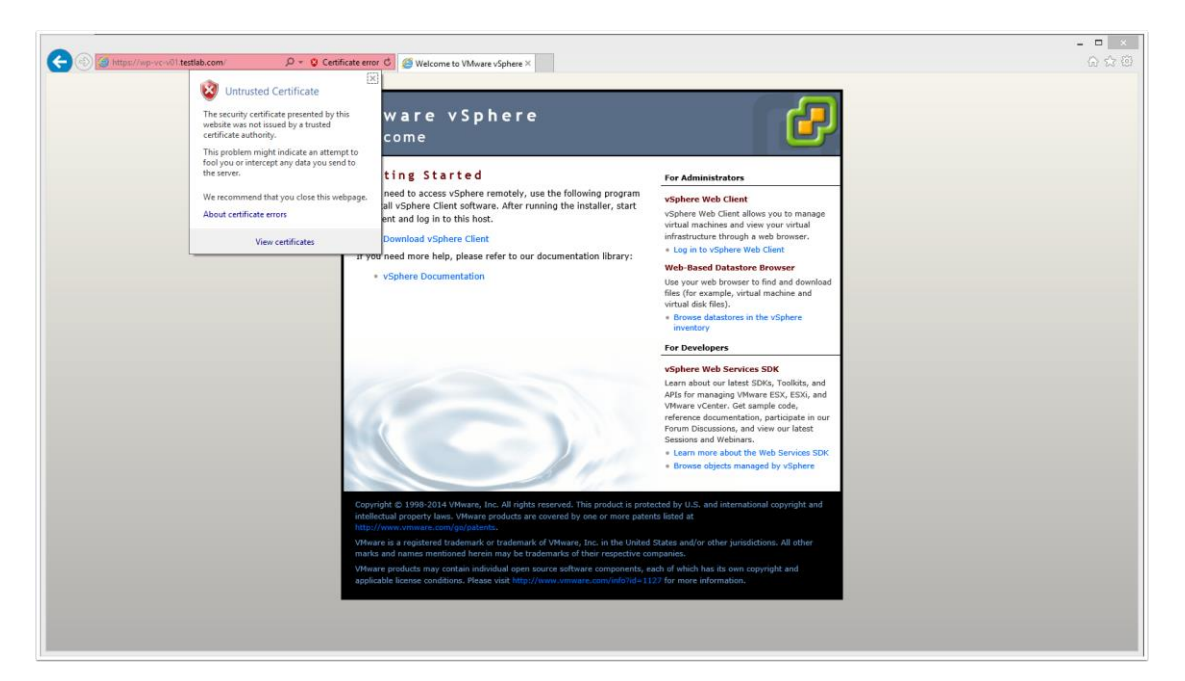

• From the Certificate Properties window, click the *Details* tab and click *Copy to* 

File.

| -1                       |                               |
|--------------------------|-------------------------------|
| Show: <all></all>        | ¥                             |
| Field                    | Value                         |
| 📴 Version                | V3                            |
| 📴 Serial number          | 10 00 02                      |
| Signature algorithm      | sha256RSA                     |
| Signature hash algorithm | sha256                        |
| Issuer                   | support@vmware.com, WP-V      |
| valid from               | Friday, 3 October 2014 8:55:2 |
| Subject                  | support@vmware.com_VMwar      |
|                          |                               |
|                          |                               |

• Click Next

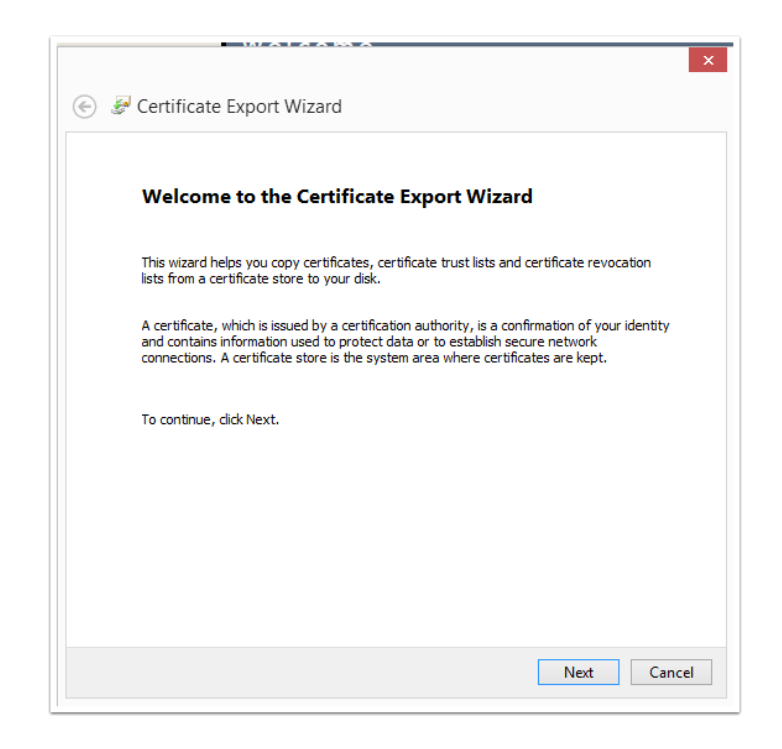

• Select the DER encoded binary X.509 (.CER) option and click Next

| Export File Format<br>Certificates can be exported in a variety of file formats. |                                                                       |  |
|----------------------------------------------------------------------------------|-----------------------------------------------------------------------|--|
|                                                                                  |                                                                       |  |
| Sel                                                                              | ect the format you want to use:                                       |  |
|                                                                                  | DER encoded binary X.509 (.CER)                                       |  |
|                                                                                  | Base-64 encoded X.509 (.CER)                                          |  |
|                                                                                  | O Cryptographic Message Syntax Standard - PKCS #7 Certificates (.P7B) |  |
|                                                                                  | Include all certificates in the certification path if possible        |  |
|                                                                                  | Personal Information Exchange - PKCS #12 (.PFX)                       |  |
|                                                                                  | Include all certificates in the certification path if possible        |  |
|                                                                                  | Delete the private key if the export is successful                    |  |
|                                                                                  | Export all extended properties                                        |  |
|                                                                                  | Microsoft Serialized Certificate Store (.SST)                         |  |
|                                                                                  |                                                                       |  |
|                                                                                  |                                                                       |  |

• Store the certificate on the local disk and click Next

| Fil | e to Export                                     |        |
|-----|-------------------------------------------------|--------|
|     | Specify the name of the file you want to export |        |
|     |                                                 |        |
|     | File name:                                      |        |
|     | Y:\WP-VC-V01.cer                                | Browse |
|     |                                                 |        |
|     |                                                 |        |
|     |                                                 |        |
|     |                                                 |        |
|     |                                                 |        |
|     |                                                 |        |
|     |                                                 |        |
|     |                                                 |        |
|     |                                                 |        |
|     |                                                 |        |
|     |                                                 |        |
|     |                                                 |        |
|     |                                                 |        |

• Click Finish

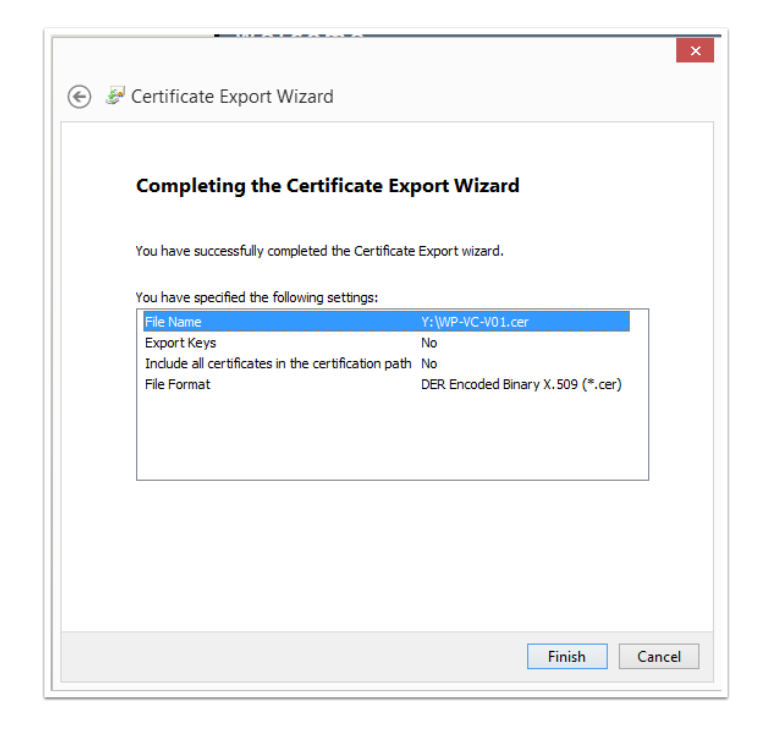

• Navigate to the saved location and double click on the certificate to view the

properties window. From here, click Install Certificate.

| <b>1</b> 0 | Certificate                                                           | x |
|------------|-----------------------------------------------------------------------|---|
| Genera     | al Details Certification Path                                         |   |
|            | Q Certificate Information                                             | - |
| th         | indows does not have enough information to verify<br>iis certificate. |   |
|            |                                                                       |   |
|            |                                                                       |   |
|            | Issued to: VMware default certificate                                 |   |
|            | Issued by: WP-VC-V01.testlab.com                                      |   |
|            | Valid from 3/10/2014 to 1/10/2024                                     |   |
|            |                                                                       |   |
|            | Install Certificate Issuer Statement                                  |   |
|            |                                                                       |   |
|            | OK                                                                    |   |

• Select Local Machine and click Next.

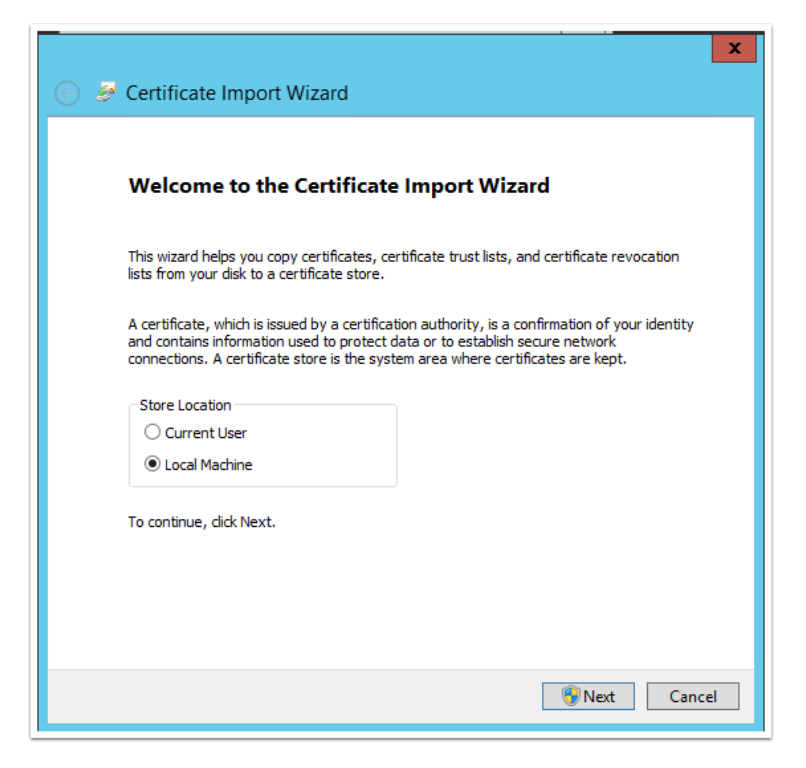

From the Certificate Store screen, complete the following:

- Select the *Place all certificates in the following store* option
- From the browse button, select *Trusted People*
- Click Next

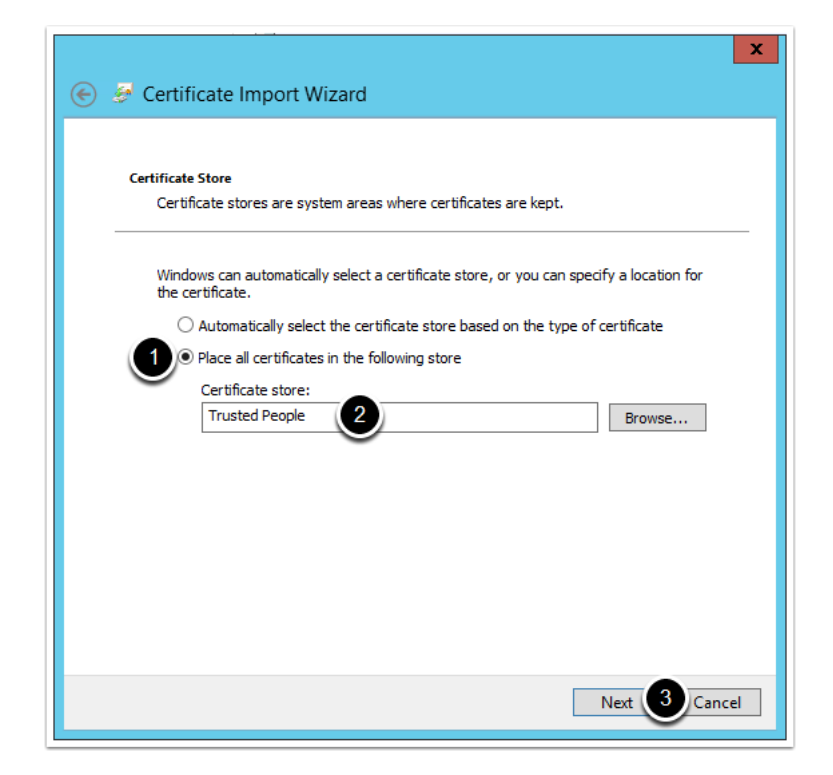

• Click Finish

| 📀 🔗 Certificate Import Wizard                            | X |
|----------------------------------------------------------|---|
| Completing the Certificate Import Wizard                 |   |
| The certificate will be imported after you click Finish. |   |
| You have specified the following settings:               |   |
| Certificate Store Selected by User Trusted People        |   |
| Content                                                  |   |
|                                                          |   |
|                                                          |   |
|                                                          |   |
|                                                          |   |
|                                                          |   |
|                                                          |   |
|                                                          |   |
| Finish Cancel                                            |   |

• Repeat the steps above for all delivery controllers

Now that we have prepared the environment and assigned permissions, we are now ready to create the VMware connection in Citrix Studio.

1. Launch Citrix Studio >> Configuration >> Hosting >> Add Connections and

Resources

| #                                  |                   |      | Citrix Studio |       | _ <b>D</b> X                 |
|------------------------------------|-------------------|------|---------------|-------|------------------------------|
| File Action View Help              |                   |      |               |       |                              |
| 🗢 🔿 🙎 🗊 📓 🗊                        |                   |      |               |       |                              |
| Console Root                       | atenus            |      |               |       | Actions                      |
| Citrix Studio (XA76LAB)<br>Search  | CITRIX            |      |               |       | Hosting                      |
| Machine Catalogs                   | Name +            | Туре | Address       | State | Add Connection and Resources |
| Belivery Groups                    |                   |      |               |       | View                         |
| Logging                            |                   |      |               |       | G Refresh                    |
| 4 🎲 Configuration                  |                   |      |               |       | P Help                       |
| Controllers                        |                   |      |               |       |                              |
| Hosting                            |                   |      |               |       |                              |
| StoreFront                         |                   |      |               |       |                              |
| app-V Publishing                   |                   |      |               |       |                              |
| Gitrix StoreFront     Server Group |                   |      |               |       |                              |
| Authentication                     |                   |      |               |       |                              |
| Stores<br>Receiver for Web         |                   |      |               |       |                              |
| NetScaler Gateway                  |                   |      |               |       |                              |
| P Beacons                          |                   |      |               |       |                              |
|                                    |                   |      |               |       |                              |
|                                    |                   |      |               |       |                              |
|                                    |                   |      |               |       |                              |
|                                    |                   |      |               |       |                              |
|                                    |                   |      |               |       |                              |
|                                    |                   |      |               |       |                              |
|                                    |                   |      |               |       |                              |
|                                    | No items selected |      |               |       |                              |
|                                    |                   |      |               |       |                              |
|                                    |                   |      |               |       |                              |
|                                    |                   |      |               |       |                              |
|                                    |                   |      |               |       |                              |
|                                    |                   |      |               |       |                              |
|                                    |                   |      |               |       |                              |
|                                    |                   |      |               |       |                              |
|                                    |                   |      |               |       |                              |
|                                    |                   |      |               |       |                              |

2. From the Connection screen, complete the information as per the screenshot below

and then click Next

| Studio     | Connection type:       | VMware vSphere® +                                                                       |
|------------|------------------------|-----------------------------------------------------------------------------------------|
|            | Connection address:    | https://wp-vc-v01.testlab.com/sdk                                                       |
| Connection | User name:             | testlab\svcXA76Admin                                                                    |
| Resources  | Password:              | •••••                                                                                   |
| Summary    | Connection name:       | WP-VC-V01                                                                               |
|            |                        | The Connection name appears in Studio; it helps administrators identify the Connection. |
|            | Create virtual machine | es using:                                                                               |
|            | Studio tools (M        | lachine Creation Services)                                                              |
|            | Other tools            |                                                                                         |
|            |                        |                                                                                         |
|            |                        |                                                                                         |

- 3. From the Resources screen, complete the following:
  - Enter a name for the resources
  - Select a cluster where new VMs will be provisioned
  - Select the Networks that can be used by Citrix VMs
  - Click Next

| Studio       | Name for these resources:                                    |
|--------------|--------------------------------------------------------------|
|              | Citrix Server VMs                                            |
| ✓ Connection | Chuter                                                       |
| Resources    | Select a cluster for the new virtual machines                |
| Storage      | un hast n02 testilah som                                     |
| Summary      | vp-nost-pus.testiab.com                                      |
|              | Select one or more networks for the virtual machines to use: |
|              | ✓ Name                                                       |
|              | Clients_vlan100                                              |
|              | DC1_vlan20                                                   |
|              | C2_vlan30                                                    |
|              |                                                              |
|              |                                                              |
|              |                                                              |
|              |                                                              |
|              |                                                              |

4. Select the Datastores you want to allow Citrix to use and click *Next* 

| Studio                        | Storage                                                          |
|-------------------------------|------------------------------------------------------------------|
|                               | Select one or more storage devices for the new virtual machines: |
|                               | Name                                                             |
| Connection                    | ✓ LUN-00                                                         |
| <ul> <li>Resources</li> </ul> |                                                                  |
| Storage                       |                                                                  |
| Summary                       |                                                                  |
|                               |                                                                  |
|                               |                                                                  |
|                               |                                                                  |
|                               |                                                                  |
|                               |                                                                  |
|                               | Personal vDisk storage (Desktop OS only): Learn more             |
|                               | Use same storage for virtual machines and Personal vDisks        |
|                               | Use different storage for Personal vDisks                        |
|                               | Select storage (None selected)                                   |
|                               |                                                                  |
|                               |                                                                  |

• Click *Finish* 

| Studio                                                | Summary                                                        |                                                                                         |
|-------------------------------------------------------|----------------------------------------------------------------|-----------------------------------------------------------------------------------------|
| <ul> <li>✓ Connection</li> <li>✓ Resources</li> </ul> | Connection type:<br>Connection address:<br>Connection name:    | VMware vSphere®<br>https://wp-vc-v01.testlab.com/sdk<br>WP-VC-V01                       |
| ✓ Storage<br>Summary                                  | Create virtual machines with:<br>Networks:                     | Studio tools (Machine Creation Services)<br>DC1_vlan20<br>DC2_vlan30<br>Clients_vlan100 |
|                                                       | Virtual Machine storage:<br>Personal vDisk storage:<br>Scopes: | LUN-00<br>Use same storage as Virtual Machines<br>All                                   |

5. Ensure the similar details are seen in Configuration >> Hosting as per the screenshot

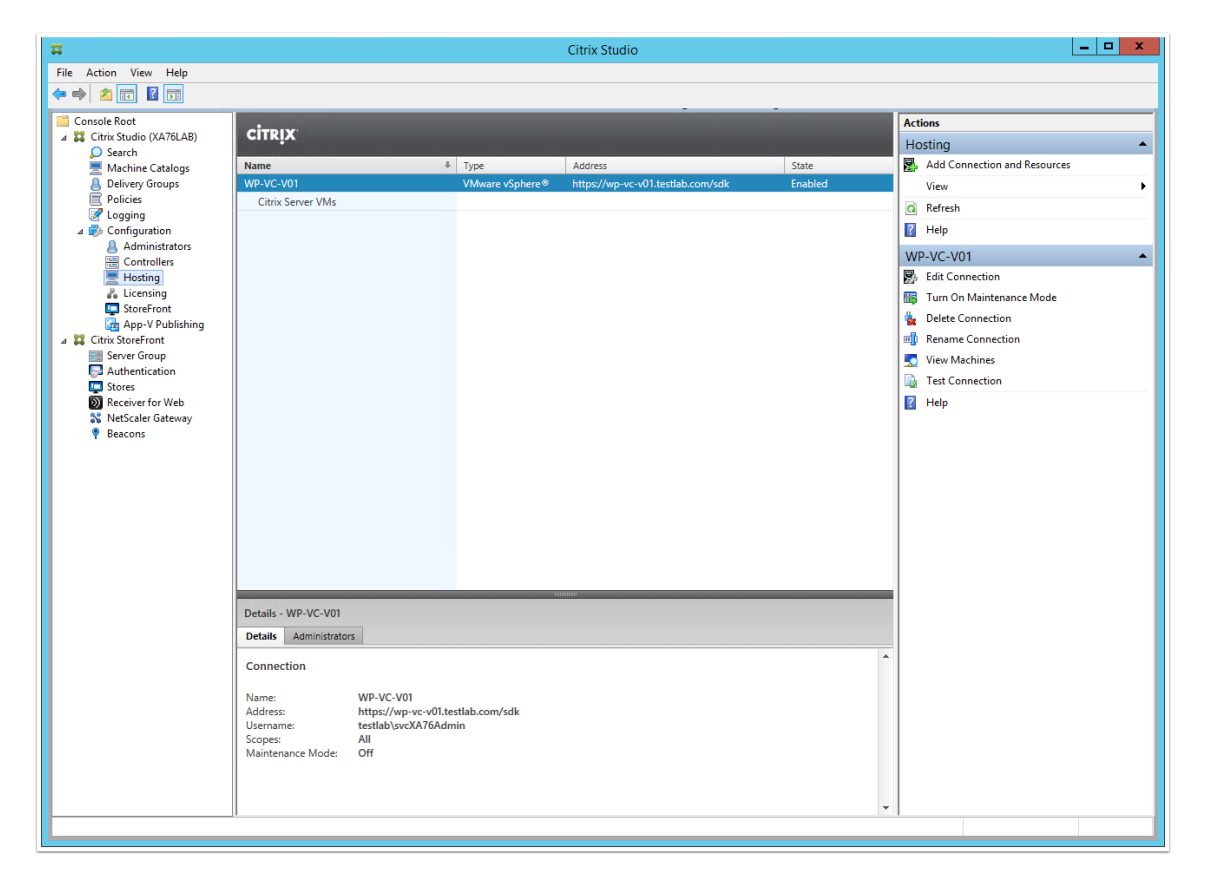

below:

### **Xen Desktop Installation**

**Installation in first server.** XenDesktop 7 ISO is downloaded and copied on the Dell storage box LUN. Windows 2012 VM is created and XD is installed on it. Double click *Launch the Installer* and click on *START*.

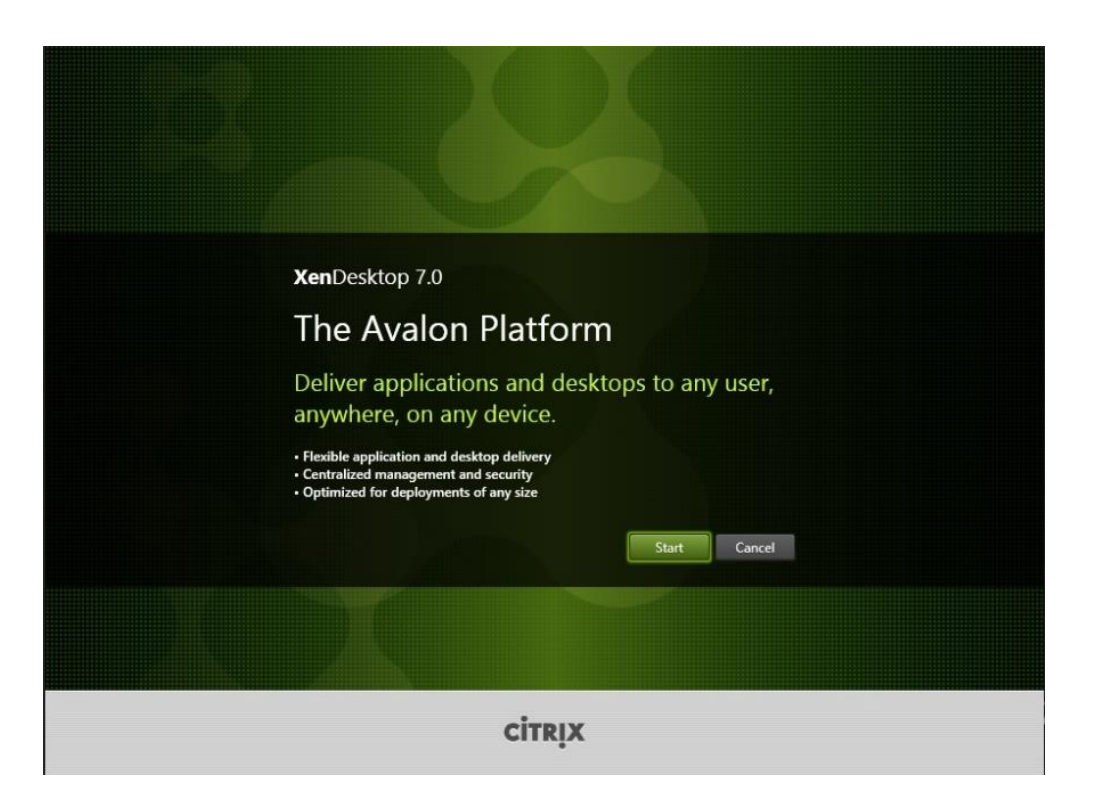

• Click on *Delivery Controller* 

| Get Started                                                                      | Prepare Machines and Images                                                                               | Extend Deployment      |         |
|----------------------------------------------------------------------------------|----------------------------------------------------------------------------------------------------|------------------------|---------|
| Delivery Controller<br>Start here. Select and install the Delivery               | Virtual Delivery Agent for Windows<br>Server OS                                                           | Citrix Director        | More In |
| Controller and other essential services like<br>Licensing Server and StoreFront. | Install this agent to deliver applications and<br>desktops from server-based VMs or<br>physical machines. | Citrix License Server  | More In |
|                                                                                  |                                                                                                    | Citrix StoreFront      | More In |
|                                                                                  | Virtual Delivery Agent for Windows<br>Desktop OS                                                          |                        |         |
|                                                                                  | Cannot be installed on this operating system.                                                             | Citrix Studio          | More In |
|                                                                                  |                                                                                                    | Universal Print Server | More In |

#### Click Next

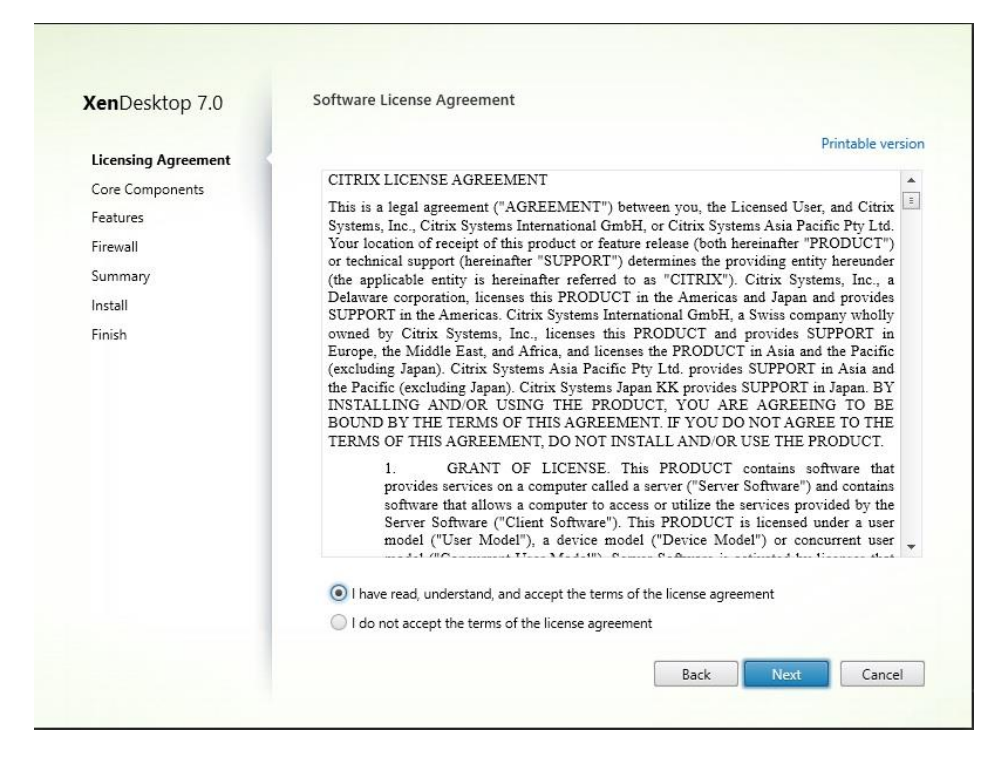

• StoreFront will be installed on a separate server. On this VM Delivery controller,

Studio, Director, and License Server will be selected. Click Next.

| KenDesktop 7.0               | core components                                                                                                    |  |  |  |
|------------------------------|----------------------------------------------------------------------------------------------------|--|--|--|
| Licensing Agreement          | For scale and performance reasons, it is recommended that Director and the License Server be<br>installed on separate servers.          |  |  |  |
| Core Components<br>Features  | Location: C:\Program Files\Citrix Change                                                                                                |  |  |  |
| Firewall                     | Component (Select all)                                                                                                    |  |  |  |
| Summary<br>Install<br>Finish | <ul> <li>Delivery Controller</li> <li>Distributes applications and desktops, manages user access, and optimizes connections.</li> </ul> |  |  |  |
|                              | Studio<br>Create, configure, and manage infrastructure components, applications, and desktops                                           |  |  |  |
|                              | Director     Monitor performance and troubleshoot problems.                                                                             |  |  |  |
|                              | License Server     Manages product licenses.                                                                                            |  |  |  |
|                              | StoreFront<br>Each Site requires at least one of these components.                                                                      |  |  |  |
|                              |                                                                                                    |  |  |  |

• Click *Next*.

| in the skip no           |                                                                                                    |
|--------------------------|----------------------------------------------------------------------------------------------------|
| Licensing Agreement      | Feature (Select all)                                                                                        |
| Core Components Features | Install Windows Remote Assistance<br>Select this only if you need the shadowing feature of Director Server. |
| Firewall                 |                                                                                                    |
| Install                  |                                                                                                    |
| Finish                   |                                                                                                    |
|                          |                                                                                                    |
|                          |                                                                                                    |
|                          |                                                                                                    |
|                          |                                                                                                    |
|                          |                                                                                                    |
|                          |                                                                                                    |
|                          |                                                                                                    |
|                          |                                                                                                    |

## • Click Next

| nembesktop no                                                                                                    | ritewall                                                                                                    |                                                                                                    |                                                                                      |
|----------------------------------------------------------------------------------------------------|----------------------------------------------------------------------------------------------------|----------------------------------------------------------------------------------------------------|--------------------------------------------------------------------------------------|
| <ul> <li>Licensing Agreement</li> <li>Core Components</li> <li>Features</li> <li>Firewall</li> <li>Summary</li> <li>Install</li> <li>Finish</li> </ul> | The default ports are listed<br>Delivery Controller<br>80 TCP<br>443 TCP                                                                      | d below.<br>Director<br>80, 443 TCP                                                                 | Printable version<br>License Server<br>7279 TCP<br>27000 TCP<br>8083 TCP<br>8082 TCP |
|                                                                                                    | Configure firewall rules:<br>Automatically<br>Select this option to<br>will be created even<br>Manually<br>Select this option if<br>yourself. | o automatically create the rule<br>n if the Windows Firewall is tu<br>f you are not using Windows F | es in the Windows Firewall. The rules<br>rned off.                                   |

• Click Install

| Licensing Agreement | Review the prerequisites and confirm the components you want to install. |   |
|---------------------|--------------------------------------------------------------------------|---|
| Core Components     | Installation directory                                                   | • |
| Features            | C:\Program Files\Citrix                                                  |   |
| Firewall            | Prerequisites                                                            |   |
| Summary             | Microsoft Visual x64 C++ 2008 Runtime                                    |   |
| Install             | Windows Remote Assistance Feature                                        |   |
| Finish              | Core Components                                                          |   |
|                     | Delivery Controller                                                      |   |
|                     | Studio                                                                   |   |
|                     | Director                                                                 |   |
|                     | License Server                                                           |   |
|                     | Features                                                                 |   |
|                     | Install Windows Remote Assistance                                        |   |
|                     | Firewall                                                                 |   |
|                     | TCP Ports: 80, 443, 80, 443, 7279, 27000, 8083, 8082                     | * |
|                     |                                                                          |   |
|                     |                                                                          |   |

1

• Unselect Launch Studio and click Finish

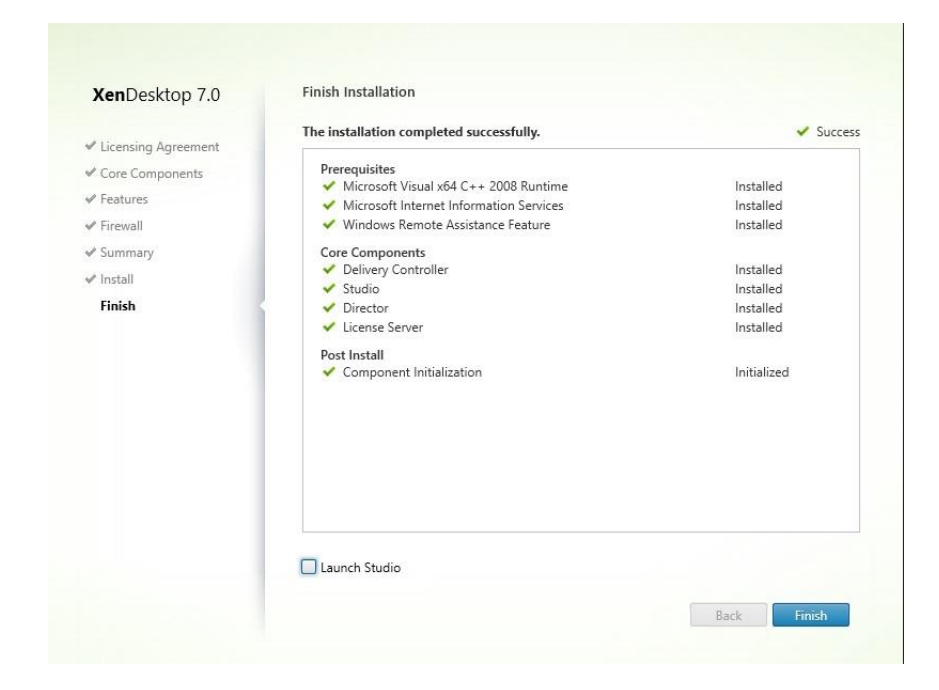

**Installing in second server.** The same steps for the previous section have been followed to install on the second server, but StoreFront and License Server have been deselected on the core components page.

| XenDesktop 7.0               | Core Components                                                                                                    |  |  |
|------------------------------|----------------------------------------------------------------------------------------------------|--|--|
| Licensing Agreement          | For scale and performance reasons, it is recommended that Director and the License Server be<br>installed on separate servers. |  |  |
| Core Components<br>Features  | Location: C:\Program Files\Citrix Change                                                                                       |  |  |
| Firewall                     | Component (Select all)                                                                                                    |  |  |
| Summary<br>Install<br>Finish | Delivery Controller<br>Distributes applications and desktops, manages user access, and optimizes<br>connections.               |  |  |
|                              | Studio<br>Create, configure, and manage infrastructure components, applications, and desktops                                  |  |  |
|                              | Director     Monitor performance and troubleshoot problems.                                                                    |  |  |
|                              | □ License Server<br>▲ Each Site requires at least one of these components.                                                     |  |  |
|                              | StoreFront<br>A Each Site requires at least one of these components.                                                           |  |  |
|                              |                                                                                                    |  |  |

• On the Features screen, uncheck Install Microsoft SQL Server 2012

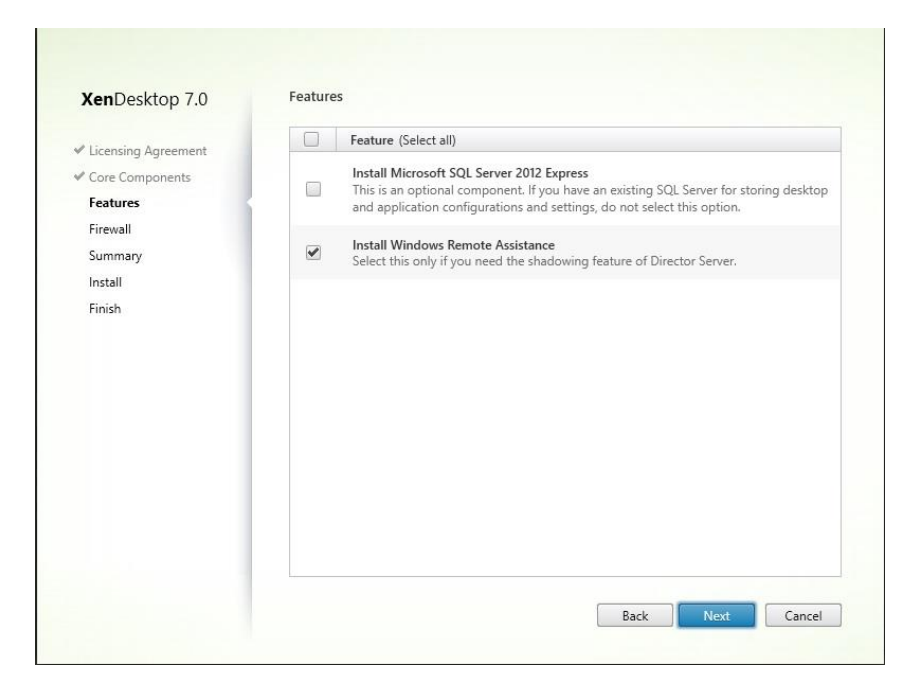

Now Desktop Studio is ready to launch and start Xen Desktop site configuration.

#### **Configuring Citrix studio site.**

• Click on Get started! on the Desktop Studio welcome screen.

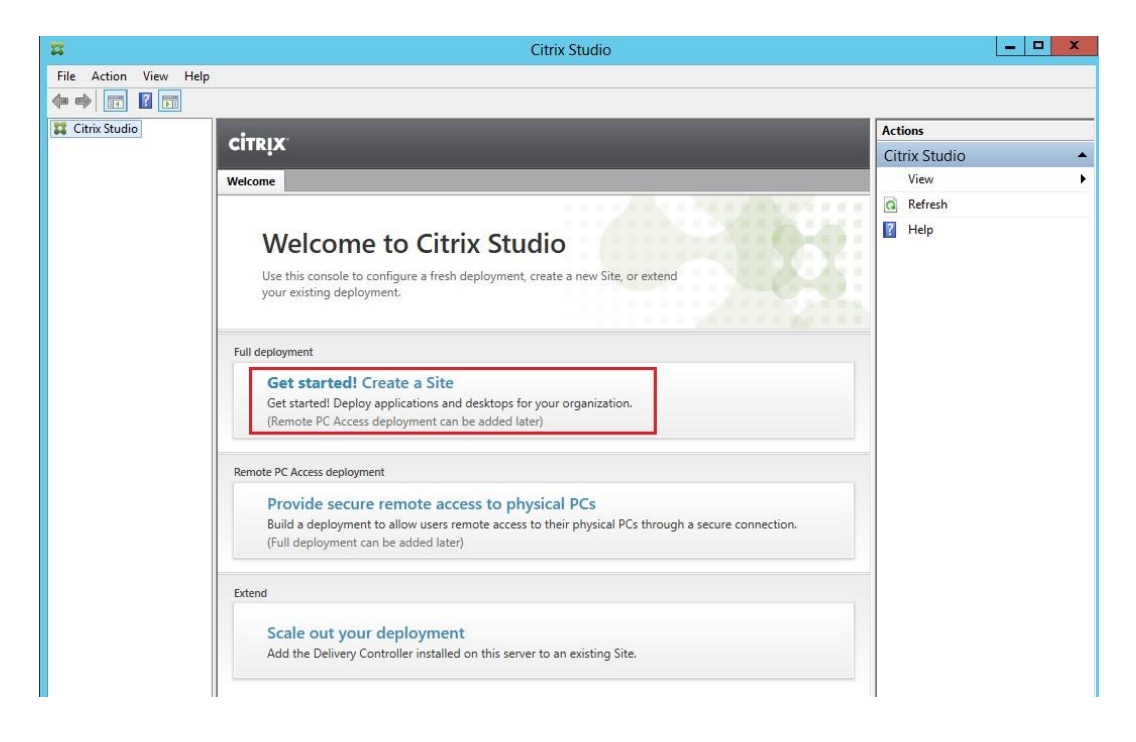

• A full site will be created. Select the default option and click *Next*.

|                                                     | Full Deployment                                                                                                    |
|-----------------------------------------------------|----------------------------------------------------------------------------------------------------|
|                                                     |                                                                                                    |
| Studio                                              | Build and customize a full production environment.                                                                                                    |
| Introduction<br>Database<br>Licensing<br>Connection | What would you like to create?<br>© Configure the Site and start delivering applications and desktops to users<br>(recommended for new users).<br>Provides the Site name, connection details, network and storage resources, plus<br>database and license information; creates machines from a master image and<br>delivers assigned applications and desktops to users. |
| Resources<br>Storage<br>App-V Publishing<br>Summary | Create an empty Site (recommended for advanced users who want to add the Site later).<br>Provides minimum information to start using Studio (Site name, database, and license); other Site details can be set up manually later. This option can also be used if the supporting infrastructure is not currently available.                                               |
|                                                     | Name your Site:<br>XD7_LAB                                                                                                    |
|                                                     | Back Next Cancel                                                                                                    |

• The setup wizard will auto-populate the database name based upon the site name

| Studio<br>Introduction<br>Database<br>Licensing<br>Connection<br>Resources<br>Storage<br>App-V Publishing<br>Summary | Database The database stores all Site configuration, logging, and monitoring data. Database server location: |
|----------------------------------------------------------------------------------------------------|----------------------------------------------------------------------------------------------------|
|                                                                                                    | Back Next Cancel                                                                                             |

configured in previous steps.

• Leave the default settings on the license page. A 30-day free trial is included with the installer. A proper license can be added later.

| Studio                                 | Licensing                                                                                                    |                   |  |  |
|----------------------------------------|----------------------------------------------------------------------------------------------------|-------------------|--|--|
|                                        | License server address: localhost:27000                                                                                                    | ect               |  |  |
| Introduction                           | Connected to trusted<br>View Cert                                                                                                    | servei<br>ificate |  |  |
| 🖉 Database                             | Select a license:                                                                                                    |                   |  |  |
| Licensing<br>Connection                | <ul> <li>Use the free 30-day trial</li> <li>You can add a license later.</li> </ul>                                                                                            |                   |  |  |
| Resources                              | Use an existing license<br>The product list below is generated by the license server.                                                                                          |                   |  |  |
| Storage<br>App-V Publishing<br>Summary | There are no suitable licenses on your License Server. You can<br>allocate licenses using your License Access Code or you can ado<br>licenses from your network.<br>Learn more | 1                 |  |  |
|                                        | Allocate and download Browse for license file                                                                                                    |                   |  |  |

• In the connections page, select *None* as the host type. A hypervisor connection

will be established later.

|                  |            | Full Deployment |      |      |        |
|------------------|------------|-----------------|------|------|--------|
| Studio           | Connection |                 |      |      |        |
|                  | Host type: | None            |      | •    |        |
| ✓ Introduction   |            |                 |      |      |        |
| 🛩 Database       |            |                 |      |      |        |
| ✓ Licensing      |            |                 |      |      |        |
| Connection       | 1          |                 |      |      |        |
| App-V Publishing |            |                 |      |      |        |
| Summary          |            |                 |      |      |        |
|                  |            |                 |      |      |        |
|                  |            |                 |      |      |        |
|                  |            |                 |      |      |        |
|                  |            |                 |      |      |        |
|                  |            |                 |      |      |        |
|                  |            |                 | Back | Nevt | Cancel |
|                  |            |                 | Dack |      | Cancel |

• As this research paper is focused on Xen Desktop, APP-V publishing will be

ignored. Click Next.

|                                                                                                    | Full Deployment                                                                                                    |
|----------------------------------------------------------------------------------------------------|----------------------------------------------------------------------------------------------------|
| Studio                                                                                                    | App-V Publishing                                                                                                    |
| <ul> <li>✓ Introduction</li> <li>✓ Database</li> <li>✓ Licensing</li> <li>✓ Connection</li> <li>App-V Publishing</li> <li>Summary</li> </ul> | Do you want to add an App-V publishing server to this deployment?  No Ves App-V management server: http://My/ManagementServer.example.com:81 App-V publishing server: http://MyPublishingServer.example.com:82 Test connection |
|                                                                                                    | Back Next Cancel                                                                                                    |

• Click *Finish* 

| Studio                                                                                                    | Summary                                                                                                    |                                                                                                    |
|----------------------------------------------------------------------------------------------------|----------------------------------------------------------------------------------------------------|----------------------------------------------------------------------------------------------------|
| <ul> <li>✓ Introduction</li> <li>✓ Database</li> <li>✓ Licensing</li> <li>✓ Connection</li> <li>✓ App-V Publishing</li> <li>Summary</li> </ul> | Site name:<br>Database server:<br>Database name:<br>License server:<br>Connection type:<br>Network:<br>Virtual Machine storage:<br>Personal vDisk storage:<br>App-V: | XD7_LAB<br>.\SQLEXPRESS<br>XD7LAB_SiteConfig<br>localhost:27000<br>None<br>Use same storage as Virtual Machines<br>Not configured |
|                                                                                                    |                                                                                                    |                                                                                                    |

**Installing the operating system.** Install a new operating system, update it with all security patches and make all necessary changes to the system, configure security hardening, and join the computer to the domain.

**Configure virtual delivery agent software.** Mount the XD ISO on the machine and double click *Start the Installer*. Prechecks of the compatible options are available for that OS. Virtual Desktop Agent will be installed.

| Delivery Controller                                                  |                                                                                                    |                                                                                |           |
|----------------------------------------------------------------------|----------------------------------------------------------------------------------------------------|--------------------------------------------------------------------------------|-----------|
| elivery Controller<br>annot be installed on this operating<br>ystem. | Virtual Delivery Agent for Windows<br>Server OS<br>Cannot be installed on this operating<br>system.                                 | Citrix Director<br>Incompatible OS<br>Citrix License Server<br>Incompatible OS |           |
|                                                                      | Virtual Delivery Agent for Windows                                                                                                  | Citrix StoreFront<br>Incompatible OS                                           |           |
|                                                                      | Desktop OS<br>Install this agent to deliver applications and<br>desktops from Windows desktop OS-based<br>VMs or physical machines. | Citrix Studio                                                                  | More Info |
|                                                                      |                                                                                                    | Universal Print Server<br>Incompatible OS                                      |           |

• Leave to defaults and click *Next*.

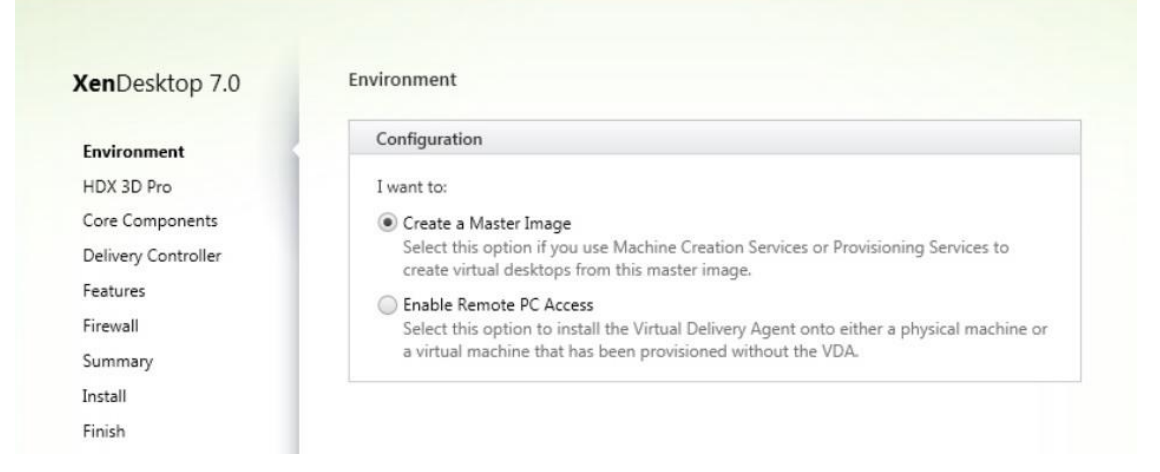

• Leave the default options and press *Next* to continue.

| XenDesktop 7.0                         | Core Components                                                                                                    |
|----------------------------------------|----------------------------------------------------------------------------------------------------|
| Environment<br>HDX 3D Pro              | Location: C:\Program Files\Citrix Change                                                                                                    |
| Core Components<br>Delivery Controller | Virtual Delivery Agent (Required)<br>The software agent that is installed on the virtual or physical machine that provides the<br>virtual desktop or application to the user.                   |
| Features<br>Firewall<br>Summary        | <ul> <li>Citrix Receiver</li> <li>Client software that enables users to access their documents, applications, and desktops from any device, including smartphones, tablets, and PCs.</li> </ul> |

Configure the Xen Desktop controller address and click on *Test Connection* to verify the authenticity. Once successful, a green checkbox will be seen. Click on the *Add* button to add the controller address to the list.

| (enDesktop 7.0      | Delivery Controller                                                  |    |
|---------------------|----------------------------------------------------------------------|----|
| Environment         | Configuration                                                        |    |
| HDX 3D Pro          | How do you want to enter the locations of your Delivery Controllers? |    |
| Core Components     | Do it manually                                                       |    |
| Delivery Controller |                                                                      |    |
| Features            | Controller address:                                                  |    |
| Firewall            |                                                                      | -  |
| Summary             | xd01.lab.citrix24.com                                                | ~  |
|                     | Test connection. Add                                                 | 10 |

• Perform the same step to add more controllers.

| XenDesktop 7.0      | Delivery Controller                            |                       |  |  |
|---------------------|------------------------------------------------|-----------------------|--|--|
| 'Environment        | Configuration                                  |                       |  |  |
| HDX 3D Pro          | How do you want to enter the locations of your | Delivery Controllers? |  |  |
| Core Components     | Do it manually                                 |                       |  |  |
| Delivery Controller |                                                |                       |  |  |
| Features            | xd01.lab.citrix24.com                          | Edit Delete           |  |  |
| Firewall            | xd02.lab.citrix24.com                          | Edit Delete           |  |  |
| Summary             | Controller address:                            |                       |  |  |
| Install             | Example: controller1.domain.com                |                       |  |  |
| Finish              | Test connection                                |                       |  |  |

• Press *Next* to continue

| XenDesktop 7.0                   | Feature |                                                                                                    |
|----------------------------------|---------|----------------------------------------------------------------------------------------------------|
| Environment                      |         | Feature (Select all)                                                                                        |
| HDX 3D Pro     Core Components   |         | <b>Optimize performance</b><br>Optimize desktop settings. <u>Learn more</u>                                 |
| Delivery Controller     Features |         | Use Windows Remote Assistance<br>Enable Windows Remote Assistance and open TCP port 3389. <u>Learn more</u> |
| Firewall<br>Summary              |         | Use Real-Time Audio Transport for audio<br>Uses UDP ports 16500 - 16509. <u>Learn more</u>                  |
| Install                          |         | Personal vDisk<br>Enable Personal vDisk for the Virtual Delivery Agent. <u>Learn more</u>                   |

• Port numbers will be displayed and options to automatically create rules on the Windows firewall will be available. Leave the options at default and click *Next*.

| <ul> <li>✓ Environment</li> <li>✓ HDX 3D Pro</li> </ul> | The default ports are listed belo                                                                                                    | ow.                                                                                         | Printable version                                                                      |
|---------------------------------------------------------|----------------------------------------------------------------------------------------------------|---------------------------------------------------------------------------------------------|----------------------------------------------------------------------------------------|
| ✓ HDX 3D Pro                                            |                                                                                                    |                                                                                             |                                                                                        |
|                                                         | Controller Communications                                                                                                    | Remote Assistance                                                                           | Real Time Audio                                                                        |
| Core Components                                         | 80 TCD                                                                                                    | 2280 TCD                                                                                    | 16500 - 16500 LIDP                                                                     |
| ✓ Delivery Controller                                   | 1494 TCP                                                                                                    | 5569 TCP                                                                                    | 10200 - 10203 004                                                                      |
| ✓ Features                                              | 2598 TCP                                                                                                    |                                                                                             |                                                                                        |
| Firewall                                                | 8008 TCP                                                                                                    |                                                                                             |                                                                                        |
| Summary                                                 |                                                                                                    |                                                                                             |                                                                                        |
| Install                                                 |                                                                                                    |                                                                                             |                                                                                        |
| Finish                                                  |                                                                                                    |                                                                                             |                                                                                        |
|                                                         | Configure firewall rules:<br>Automatically<br>Select this option to auto<br>will be created even if th<br>Manually<br>Select this option if you a<br>yourself. | omatically create the rules ir<br>e Windows Firewall is turne<br>are not using Windows Fire | n the Windows Firewall. The rules<br>d off.<br>wall or if you want to create the rule: |

• Click on *Install*. Once the installation is complete, restart the computer.

| XenDesktop 7.0      | Finish Installation                                       |             |
|---------------------|-----------------------------------------------------------|-------------|
| Fnvironment         | The installation completed successfully.                  | ✓ Success   |
| HDX 3D Pro          | Prerequisites                                             |             |
| 10.00               | <ul> <li>Microsoft Visual x86 C++ 2005 Runtime</li> </ul> | Installed   |
| Core Components     | ✓ Microsoft Visual x86 C++ 2008 Runtime                   | Installed   |
| Delivery Controller | <ul> <li>Microsoft .NET Framework 4</li> </ul>            | Installed   |
| ✓ Features          | Microsoft Visual x86 C++ 2010 Runtime                     | Installed   |
| 4 Eineinell         | Core Components                                           |             |
| r riewan            | <ul> <li>Virtual Delivery Agent</li> </ul>                | Installed   |
| Summary             | ✓ Citrix Receiver                                         | Installed   |
| 🖉 Install           | Post Install                                              |             |
| Finish              | <ul> <li>Component Initialization</li> </ul>              | Initialized |

• Shut down the virtual machine and take a snapshot. Now the VDA is installed.

## Configuring the delivery group.

• Open the Citrix Studio. Click *Delivery Groups*, and then click on *Create Delivery* 

Group.

| =                                                                   |                                 |   |              | Citrix Studio   |                 |                     |                     | - 🗆 X   |
|---------------------------------------------------------------------|---------------------------------|---|--------------|-----------------|-----------------|---------------------|---------------------|---------|
| File Action View Help                                               |                                 |   |              |                 |                 |                     |                     |         |
| (* *) 🖄 🖬 🛛 🖬                                                       |                                 |   |              |                 |                 |                     |                     |         |
| 🗱 Citrix Studio (XD7LAB)                                            |                                 |   |              |                 |                 |                     | Actions             |         |
| Search                                                              | CITRIX                          |   |              |                 |                 |                     | Delivery Groups     | <b></b> |
| B Delivery Groups                                                   | Delivery Groups Applications (0 | 0 |              |                 |                 |                     | Create Delivery Gro | oup     |
| Policy                                                              | Delivery Group                  | + | Machine type | No. of machines | Sessions in use | No. of applications | View                | ۱.      |
| Configuration                                                       |                                 |   |              |                 |                 |                     | Refresh             |         |
| Administrators<br>Controllers<br>Hosting<br>Licensing<br>StoreFront |                                 |   |              |                 |                 |                     | R Help              |         |

• Click Next

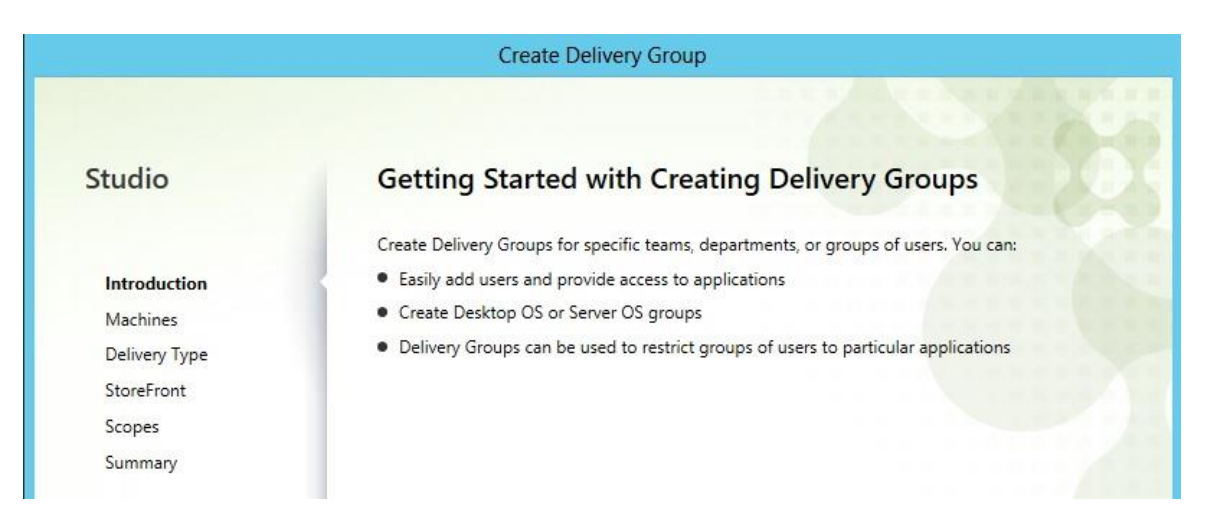

• Select the existing machine catalog and enter the number of machines to be

added. Click Next to continue.

| Studio                                                    | Machines<br>Select a Machine Catalog: |                |          |
|-----------------------------------------------------------|---------------------------------------|----------------|----------|
|                                                           | Catalog                               | Туре           | Machines |
| Introduction                                              | HelpDesk WAR Windows 7                | VDI MCS Random | 5        |
| Delivery Type<br>Users<br>StoreFront<br>Scopes<br>Summary |                                       |                |          |

• Select the delivery type to the desktops, as this research paper focuses on creating

virtual desktops. Click Next to continue.

|                      | Create Delivery Group                                                                                     |
|----------------------|----------------------------------------------------------------------------------------------------|
| Studio               | Delivery Type                                                                                             |
| ✓ Introduction       | You can use the machines in the Catalog to deliver desktops and applications to your users.<br>Learn more |
| Machines             | Desktops                                                                                                  |
| Users                | <ul> <li>Desktops and Applications</li> <li>Applications</li> </ul>                                       |
| StoreFront<br>Scopes |                                                                                                    |
| Summary              |                                                                                                    |

• Add users and click *Next* to continue.

| Create Delivery Group |                        |  |
|-----------------------|------------------------|--|
|                       |                        |  |
| Studio                | Users                  |  |
|                       | Assign users:          |  |
| ✓ Introduction        | LAB\Domain Users       |  |
| ✓ Machines            |                        |  |
| ✓ Delivery Type       |                        |  |
| Users                 |                        |  |
| StoreFront            |                        |  |
| Scopes                |                        |  |
| Summary               |                        |  |
|                       |                        |  |
|                       |                        |  |
|                       |                        |  |
|                       |                        |  |
|                       |                        |  |
|                       |                        |  |
|                       | Add users Remove users |  |

• Create the StoreFront address to be configured in the next step. Click *Next*.

|                 | Create Delivery Group                                                                                                |  |
|-----------------|----------------------------------------------------------------------------------------------------|--|
| Studio          | StoreFront                                                                                                    |  |
|                 | How would you like to configure the version of Receiver that is installed on the machines in this<br>Delivery Group? |  |
| ✓ Introduction  | Manually, using a StoreFront server address that I will provide later                                                |  |
| ✓ Machines      | <ul> <li>Automatically, using the StoreFront servers selected below</li> </ul>                                       |  |
| 🖋 Delivery Type | Select the StoreFront servers for Receiver:                                                                          |  |
| ✓ Users         | Receiver Storefront URL                                                                                              |  |
| StoreFront      | https://xd03.lab.citrix24.com/Citrix/TestLABWeb                                                                      |  |
| Scopes          |                                                                                                    |  |
| Summary         |                                                                                                    |  |

• Click *Next* to continue.

|                                                    | Create Delivery Group                                                                                                    |
|----------------------------------------------------|----------------------------------------------------------------------------------------------------|
| Studio                                             | Scopes                                                                                                    |
| <ul> <li>Introduction</li> <li>Machines</li> </ul> | A scope represents a collection of objects the user is allowed to administer, for example<br>Connections, Machine Catalogs, and Delivery Groups. Objects are grouped into scopes that are<br>relevant to your organizational structure.<br>Select scope(s): |
| <ul><li>✓ Delivery Type</li><li>✓ Users</li></ul>  | Scope Name  All All objects                                                                                                    |
| StoreFront Scopes Summany                          | Optional Scopes Scope Hosting                                                                                                    |

• Enter the delivery group name and click *Finish* to continue.

| Studio                                                                                                    | Summary                                                                                                    |                                                                                                    |
|----------------------------------------------------------------------------------------------------|----------------------------------------------------------------------------------------------------|----------------------------------------------------------------------------------------------------|
| <ul> <li>Introduction</li> <li>Machines</li> <li>Delivery Type</li> <li>Users</li> <li>StoreFront</li> <li>Scopes</li> </ul> | Source Machine Catalog:<br>Machine type:<br>Allocation type:<br>Number of machines added:<br>Delivery type:<br>Users:<br>Scopes: | HelpDesk WAR Windows 7<br>Windows Desktop OS<br>Random<br>3 unassigned<br>Desktops<br>LAB\Domain Users<br>All |
| Summary                                                                                                    | Delivery Group name:<br>HelpDesk Warsaw Win7                                                                                     |                                                                                                    |
|                                                                                                    | Display name:                                                                                                    |                                                                                                    |
|                                                                                                    | HelpDesk Warsaw Win7                                                                                                    |                                                                                                    |
|                                                                                                    | Delivery Group description for u                                                                                                 | isers: (Optional)                                                                                             |

 Now a delivery group has been created. Double click on the delivery group to display the machines created. The entire powered-on machines should be in registered status.

| <b>1</b>                                                 |                                 |                              |                      |      | Citrix Studio    |                      |             |                    |
|----------------------------------------------------------|---------------------------------|------------------------------|----------------------|------|------------------|----------------------|-------------|--------------------|
| File Action View Help                                    |                                 |                              |                      |      |                  |                      |             |                    |
| 🗢 🏟 🖄 📰 📓 🖬                                              |                                 |                              |                      |      |                  |                      |             |                    |
| Citrix Studio (XD7LAB)                                   | CITRIX                          |                              |                      |      |                  | <unsaved></unsaved>  | ××          | Saved searches 🔹   |
| B Delivery Groups                                        | Search results for '(Delivery ( | Group Is "HelpDesk Warsaw Wi | in7")'               |      |                  |                      |             |                    |
| Policy                                                   | Desktop OS Machines (3)         | Server OS Machines (0) Se    | issions (0)          |      |                  |                      |             |                    |
| Logging                                                  | Name 4                          | Machine Catalog              | Delivery Group       | User | Maintenance Mode | Persist User Changes | Power State | Registration State |
| Administrators                                           | W7En001.lab.citrix24.com        | HelpDesk WAR Windo           | HelpDesk Warsaw Win7 | -    | Off              | Discard              | Off         | Unregistered       |
| Controllers                                              | W7En002.lab.citrix24.com        | HelpDesk WAR Windo           | HelpDesk Warsaw Win7 | (*)  | Off              | Discard              | On          | Registered         |
| 💻 Hosting                                                | W7En003.lab.citrix24.com        | HelpDesk WAR Windo           | HelpDesk Warsaw Win7 |      | Off              | Discard              | Off         | Unregistered       |
| E Hosting<br>Licensing<br>StoreFront<br>App-V Publishing |                                 |                              |                      |      |                  |                      |             |                    |

# Installing Citrix StoreFront.

• Mount XD ISO, launch it and click on *Citrix StoreFront* to install it.

| Delivery Controller       Virtual Delivery Agent for Windows<br>Server OS       Citrix Director         Start here. Select and install the Delivery<br>Controller and other essential services like<br>Licensing Server and StoreFront.       Install this agent to deliver applications and<br>desktops from server-based VMs or<br>physical machines.       Citrix License Server         Virtual Delivery Agent for Windows<br>Desktop OS<br>Cannot be installed on this operating<br>system.       Citrix StoreFront. | gent for Windows Citrix Director More Info<br>deliver applications and<br>er-based VMs or Citrix License Server More Info<br>Citrix StoreFront More Info |
|----------------------------------------------------------------------------------------------------|----------------------------------------------------------------------------------------------------|
| Literising server and storemonic       Desktops from server-based vives of physical machines.       Citrix License Server         Virtual Delivery Agent for Windows       Desktop OS       Citrix StoreFront         Cannot be installed on this operating system.       Citrix Studio                                                                                                    | Citrix License Server More Inf                                                                                                    |
| Virtual Delivery Agent for Windows<br>Desktop OS<br>Cannot be installed on this operating<br>system.                                                                                                    | Citrix StoreFront More Info                                                                                                    |
| Virtual Delivery Agent for Windows<br>Desktop OS<br>Cannot be installed on this operating<br>system.                                                                                                    |                                                                                                    |
|                                                                                                    | gent for Windows on this operating                                                                                                    |
| Universal Print Server                                                                                                    | Universal Print Server More Info                                                                                                    |

• Accept the end user license agreement and click *Next*.

| Licensing Agreement<br>Core Components<br>Firewall<br>Summary<br>Install<br>Finish | CITRIX LICENSE AGREEMENT<br>This is a legal agreement ("AGREEMENT") between you, the Licensed User, and Citrix<br>Systems, Inc., Citrix Systems International GmbH, or Citrix Systems Asia Pacific Pty Ltd.<br>Your location of receipt of this product or feature release (both hereinafter "PRODUCT")<br>or technical support (hereinafter "SUPPORT") determines the providing entity hereunder<br>(the applicable entity is hereinafter referred to as "CITRIX"). Citrix Systems, Inc., a<br>Delaware corporation, licenses this PRODUCT in the Americas and Japan and provides<br>SUPPORT in the Americas. Citrix Systems International GmbH, a Swiss company wholly<br>owned by Citrix Systems, Inc., licenses this PRODUCT and provides SUPPORT in the<br>Europe, the Middle East, and Africa, and licenses the PRODUCT in Asia and the Pacific<br>(excluding Japan). Citrix Systems Asia Pacific Pty Ltd. provides SUPPORT in Japan. BY<br>INSTALLING AND/OR USING THE PRODUCT, YOU ARE AGREEING TO BE<br>BOUND BY THE TERMS OF THIS AGREEMENT. IF YOU DO NOT AGREE TO THE<br>TERMS OF THIS AGREEMENT, DO NOT INSTALL AND/OR USE THE PRODUCT.<br>1. GRANT OF LICENSE. This PRODUCT contains software that<br>provides services on a computer to access or utilize the services provided by the<br>Software that allows a computer to access or utilize the services provided by the<br>Software that allows a computer to access or utilize the services provided by the<br>Server Software ('Client Software"). This PRODUCT is licensed under a user<br>model ('User Model''), a device model ('Device Model'') or concurrent user<br>Device Software that allows a computer to access or utilize the services provided by the<br>Software that allows a computer to access or utilize the services provided by the<br>Server Software ('Client Software"). This PRODUCT is licensed under a user<br>model ('User Model''), a device model ('Device Model'') or concurrent user                                                                                                    |
|------------------------------------------------------------------------------------|----------------------------------------------------------------------------------------------------|
|                                                                                    | O I do not not shake to man of the linear second second se |
|                                                                                    | I do not accept the terms of the license agreement                                                                                                    |

• Click *Next* to continue.

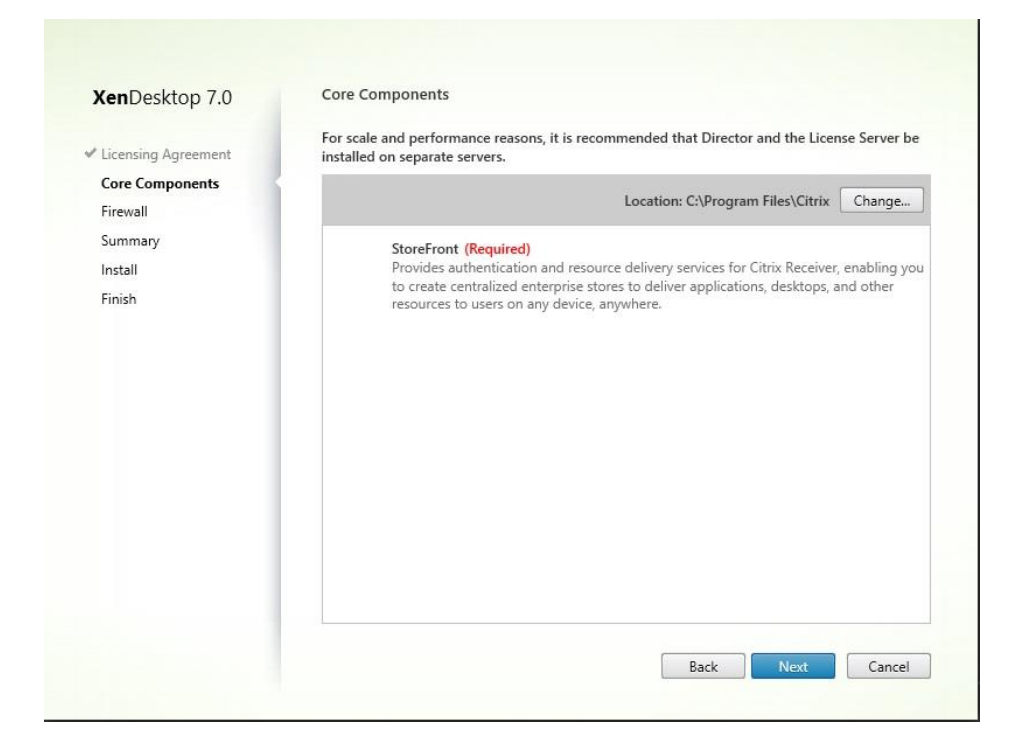

• Click *Next* to continue.

| KenDesktop 7.0                                                                                                    | Firewall                                                                                                    |                                                                                   |
|----------------------------------------------------------------------------------------------------|----------------------------------------------------------------------------------------------------|-----------------------------------------------------------------------------------|
| <ul> <li>Licensing Agreement</li> <li>Core Components</li> <li>Firewall</li> <li>Summary</li> <li>Install</li> <li>Finish</li> </ul> | The default ports are listed below.<br>StoreFront<br>80, 443 TCP                                                                                                    | Printable versio                                                                  |
|                                                                                                    | Configure firewall rules:<br>Automatically<br>Select this option to automatically create the rules in<br>will be created even if the Windows Firewall is turned<br>Manually<br>Select this option if you are not using Windows Firew<br>yourself. | the Windows Firewall. The rules<br>off.<br>rall or if you want to create the rule |

#### **Configuring StoreFront.**

• Launch the Desktop StoreFront and click on *Create a New Deployment* on the

welcome screen.

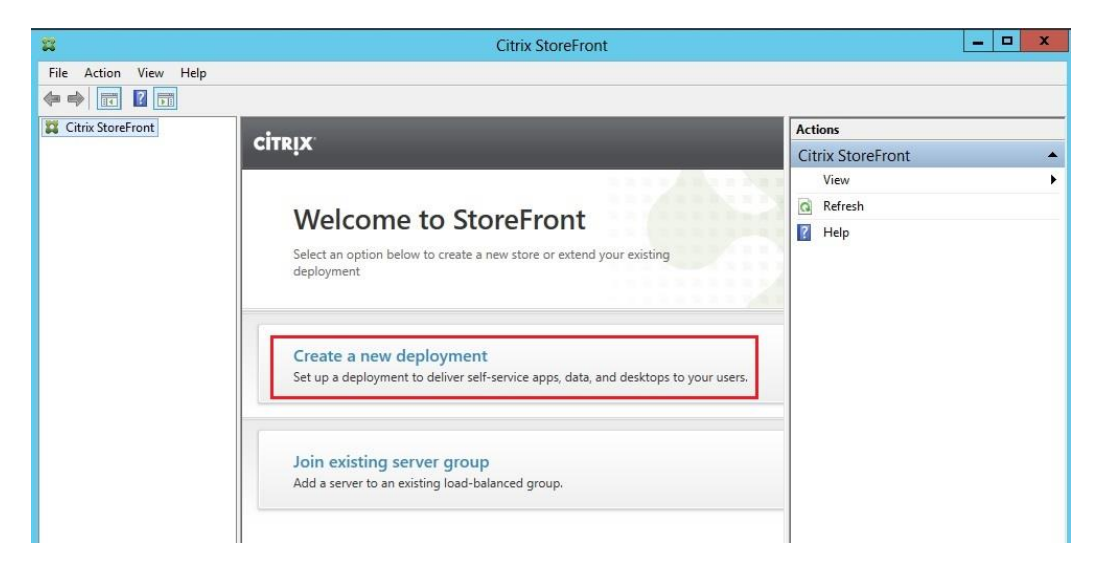

• Enter the base URL for the server with StoreFront installed. Click Next to

continue.

|                                    |             | Create New Deployment                                                                                                    |
|------------------------------------|-------------|----------------------------------------------------------------------------------------------------|
|                                    | Create No   | Per Deployment                                                                                                    |
| StoreFront                         | Confirm the | e base URL for services hosted on this deployment. For multiple server deployments,<br>load-balanced URL for the server group. |
| Base URL                           |             |                                                                                                    |
| Store Name<br>Delivery Controllers | Base URL:   | https://xd03.lab.citrix24.com                                                                                                  |
| Remote Access                      |             |                                                                                                    |
|                                    |             |                                                                                                    |
|                                    |             |                                                                                                    |
|                                    |             |                                                                                                    |
|                                    |             |                                                                                                    |
|                                    |             |                                                                                                    |
|                                    |             |                                                                                                    |
|                                    |             |                                                                                                    |
|                                    |             | Next Cancel                                                                                                    |
|                                    |             |                                                                                                    |

• Create a store name and click *Next*.

|                      | Create Store                                                                                                    |
|----------------------|----------------------------------------------------------------------------------------------------|
|                      |                                                                                                    |
| StoreFront           | Store Name                                                                                                    |
|                      | Choose a name that helps users identify the store. The store name appears in Citrix Receiver as part<br>of the user's account. |
| ✓ Base URL           |                                                                                                    |
| Store Name           | Store name: Lest LAB                                                                                                    |
| Delivery Controllers |                                                                                                    |
| Remote Access        |                                                                                                    |
|                      |                                                                                                    |
|                      |                                                                                                    |
|                      |                                                                                                    |
|                      |                                                                                                    |
|                      |                                                                                                    |
|                      |                                                                                                    |
|                      |                                                                                                    |
|                      |                                                                                                    |
|                      |                                                                                                    |
|                      | Next Cancel                                                                                                    |
|                      |                                                                                                    |

• Click the *Add* button to add a delivery controller.

|               |                  | Create Store                            |                 |             |
|---------------|------------------|-----------------------------------------|-----------------|-------------|
| StoreFront    | Delivery Contr   | ollers                                  |                 |             |
| ✓ Base URL    | Delivery control | ery controllers and servers t<br>llers: | for this store. |             |
| ✓ Store Name  | Name             | Туре                                    | Servers         |             |
| Kemote Access | Add              | Edit Remove                             |                 |             |
|               |                  |                                         | Back            | Next Cancel |

• Enter the controller information and click *OK*.

|                                 | Edit Delivery Controller                                                                    |
|---------------------------------|---------------------------------------------------------------------------------------------|
| Display name:                   | XD7                                                                                         |
| Туре:                           | <ul> <li>XenDesktop</li> <li>XenApp</li> <li>AppController</li> <li>VDI-in-a-Box</li> </ul> |
| Servers<br>(in failover order): | XD01.lab.citrix24.com<br>XD02.lab.citrix24.com                                              |
| Transport type:                 | Add Edit Remove                                                                             |
| Port:                           | 80                                                                                          |

• On the Remote Access page, select *None* and click *Next* to continue.

| StoreFront                               | Remote Access                 |                                                     |
|------------------------------------------|-------------------------------|-----------------------------------------------------|
| Storemone                                | Add NetScaler Gateway applia  | nces to provide user access from external networks. |
| ✓ Base URL                               | Remote access:                | None                                                |
| ✓ Store Name                             |                               | O No VPN tunnel 🕦                                   |
| <ul> <li>Delivery Controllers</li> </ul> |                               | Sull VPN tunnel 🕕                                   |
| Remote Access                            | NetScaler Gateway appliances: |                                                     |
|                                          | Default appliance:            | Add                                                 |
|                                          |                               |                                                     |

• Click *Finish* to close the configuration wizard.

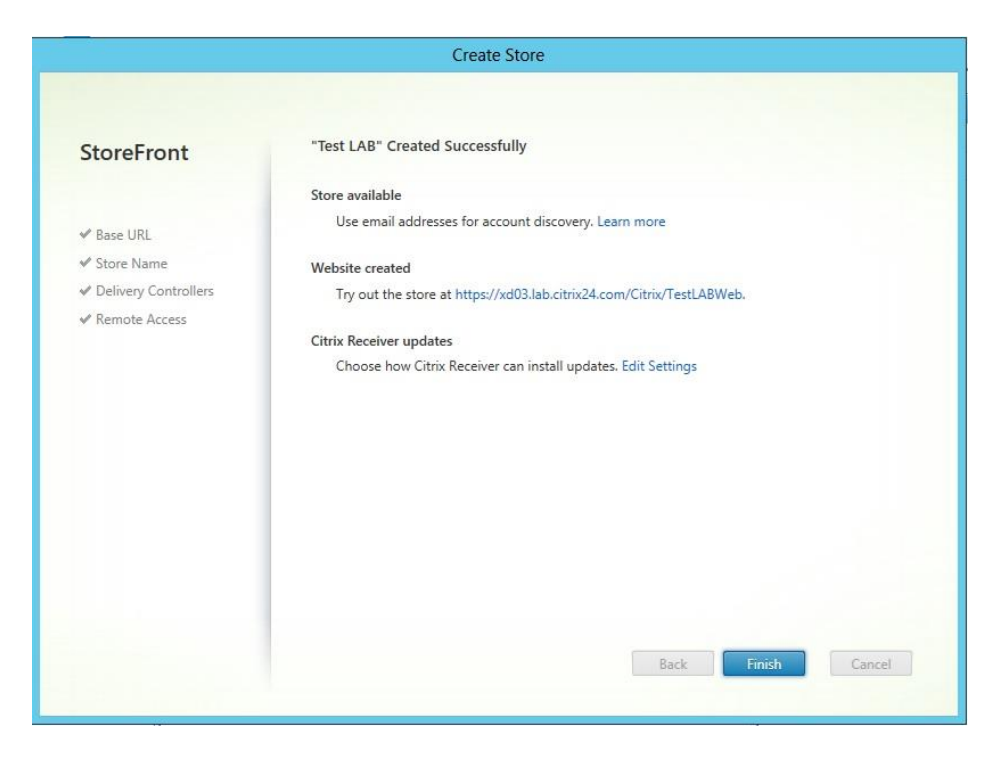

• Click on the *Stores* node to look at the display configuration details. These display

options can be modified by clicking on the actions.

| PT A                                                                                                    |                                                                                                    |
|----------------------------------------------------------------------------------------------------|----------------------------------------------------------------------------------------------------|
|                                                                                                    |                                                                                                    |
| Citrix StoreFront<br>Server Group                                                                                                    | Actions<br>Stores                                                                                                    |
| Name     Advertised     Store URL       Stores     Test LAB     Yes     https://xd03.lab.citris24.com/Citris/TestLAB       Verview     Advertised:     Yes       URL:     https://xd03.lab.citris24.com/Citris/TestLAB       Status     Status       Status       Status       Status | Create Store<br>Export Multi-Store Provisioning File<br>View<br>Refresh<br>File Help<br>Test LAB<br>Hide Store<br>Manage Delivery Controllers<br>Enable Remote Access<br>Manage Citrix Receiver Updates<br>Integrate with Citrix Online<br>Export Provisioning File<br>Configure Legacy Support<br>Generate Security Keys<br>Remove Store<br>Help |

• Click on Authentication and then click on Configure Trusted Domains in the

| 8                                                                                                    |                                                                                    | Citrix StoreFront                                                        | - 0                                                                                                    | x |
|----------------------------------------------------------------------------------------------------|------------------------------------------------------------------------------------|--------------------------------------------------------------------------|----------------------------------------------------------------------------------------------------|---|
| File Action View Help                                                                                                    |                                                                                    |                                                                          |                                                                                                    |   |
| Citrix StoreFront<br>Server Group<br>Authentication<br>Authentication<br>Stores<br>Receiver for Web<br>NetScaler Gateway<br>Beacons | CITRIX<br>Authentication Method<br>User name and password                          | Enabled<br>Yes                                                           | Actions<br>Authentication<br>Add/Remove Methods<br>Generate Security Keys<br>View<br>Refresh<br>Help     | • |
|                                                                                                    | Authentication Ser<br>The authentication service of<br>this server.<br>Overview    | vice<br>ollects user credentials once and grants access to all stores on | User name and password<br>Configure Trusted Domains<br>Manage Password Options<br>Disable Method<br>Help | • |
|                                                                                                    | Token validation service<br>Number of enabled met<br>Status<br>Service using HTTPS | https://xd03.lab.citrix24.com/Citrix/Authenticati                        |                                                                                                    |   |

actions pane.

• Click on *Add* to add the domain information. Click *OK* to continue.

| Configure Trusted Domains                |
|------------------------------------------|
| Configure Trusted Domains                |
|                                          |
| Allow users to log on from: O Any domain |
| Trusted domains only                     |
|                                          |
| Trusted domains: LAB                     |
|                                          |
|                                          |
|                                          |
| Add., Edit., Remove                      |
|                                          |
| Default domain: LAB 🔹                    |
|                                          |
| OK Cancel                                |
| Cancer                                   |

• Click on *Manage Passwords Options* and choose whether the users can change the password and different options. Click *OK* to continue.

| Manage Password Options          |                                                                      |  |
|----------------------------------|----------------------------------------------------------------------|--|
| Manage Password Options          |                                                                      |  |
| Allow users to change passwords: | <ul> <li>At any time</li> <li>When expired</li> <li>Never</li> </ul> |  |
|                                  | OK Cancel                                                            |  |

• Click *Disable Method* in the actions pane and select the required option for authentication. Click *OK* to continue.

| Add/Remove Methods                                                                            |
|-----------------------------------------------------------------------------------------------|
| Add/Remove Authentication Methods                                                             |
| Choose the authentication methods with which users can authenticate to stores on this server. |
| Ser name and password                                                                         |
| Domain pass-through                                                                           |
| Smart card                                                                                    |
| Pass-through from NetScaler Gateway                                                           |
|                                                                                               |
| OK Cancel                                                                                     |
|                                                                                               |

## Installing Citrix receiver.

Citrix Receiver will be available on the XD ISO.
**Configuring Citrix receiver.** There are two ways to connect to the desktop once the receiver installation is completed. One method is to use the full receiver client and the other is to utilize a web browser to access the StoreFront website. Double click Launch the Receiver and enter the StoreFront server address.

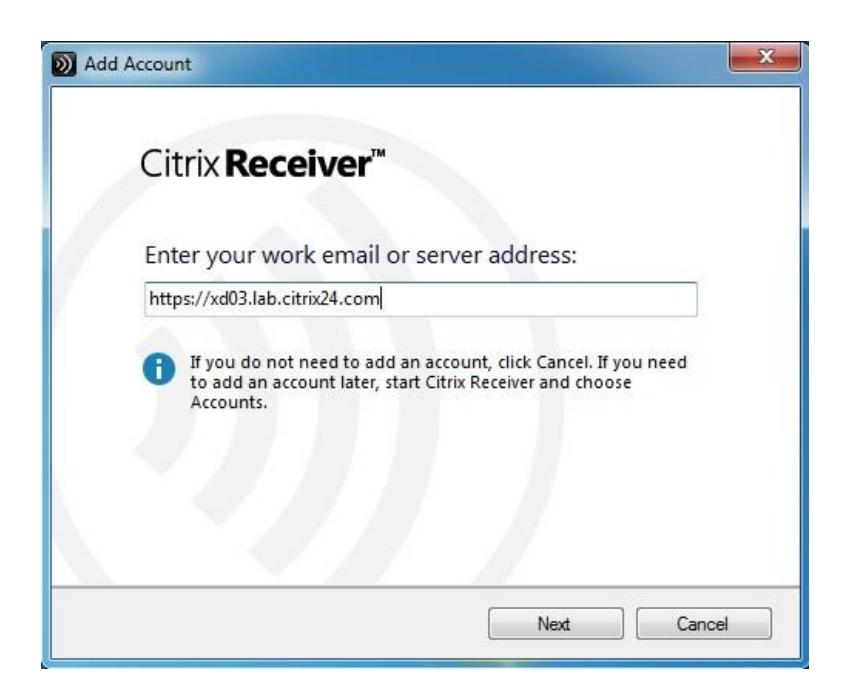

• When the receiver can find StoreFront, the server authentication dialog box will

be displayed. Log in using domain credentials.

| User name: | administrator        |  |
|------------|----------------------|--|
| Password:  | •••••                |  |
|            | Remember my password |  |
|            | Log On Cancel        |  |

• Once authentication is successful, options to optimize client configuration will be available. Click *Yes*.

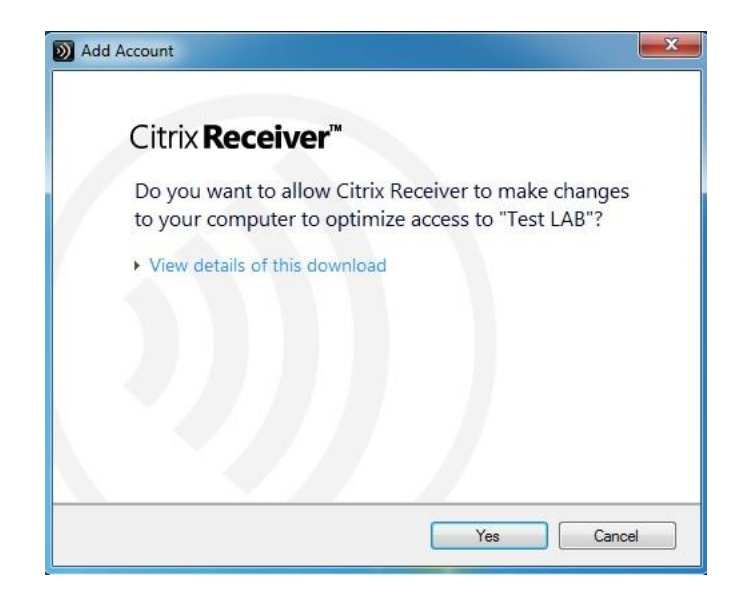

• When the optimization process is completed, the successful message will be

displayed. Click Finish to continue.

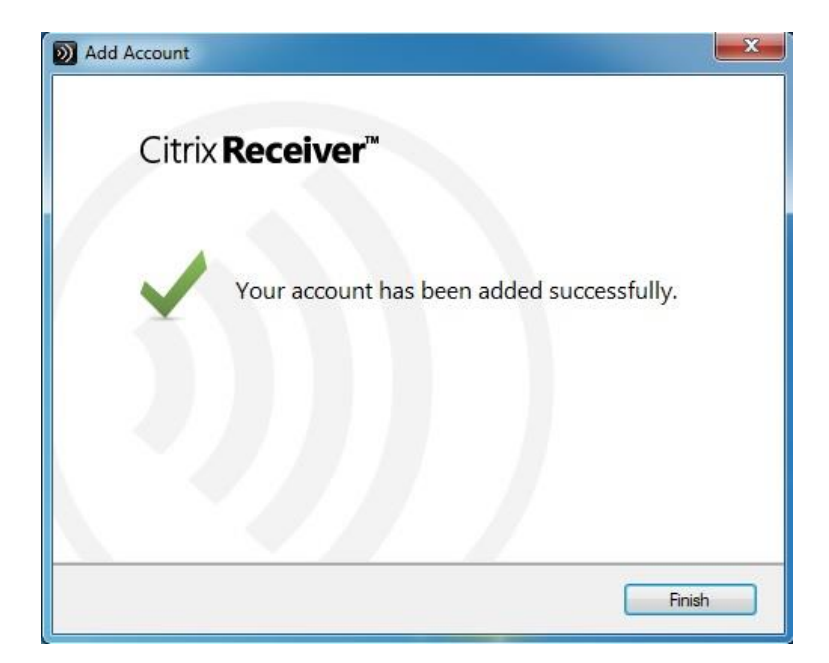

• When connected, the blank page is displayed. Click the + sign to continue.

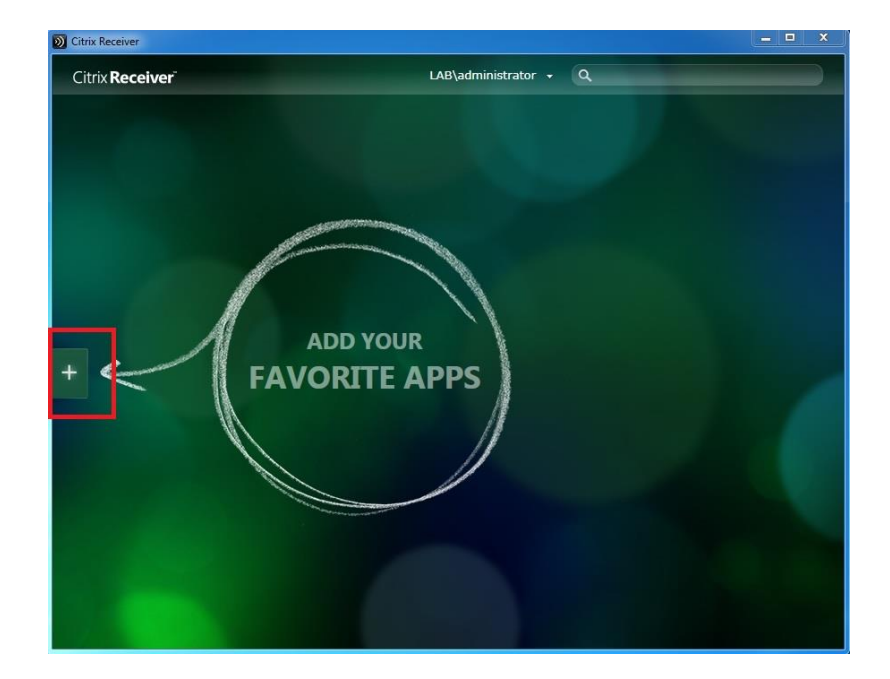

 A list of all desktops and applications that have been published is now visible (if StoreFront has been configured with XenApp controllers, all published applications will be displayed on this list as well). Click on *Available Desktop* to add it the Receiver landing page.

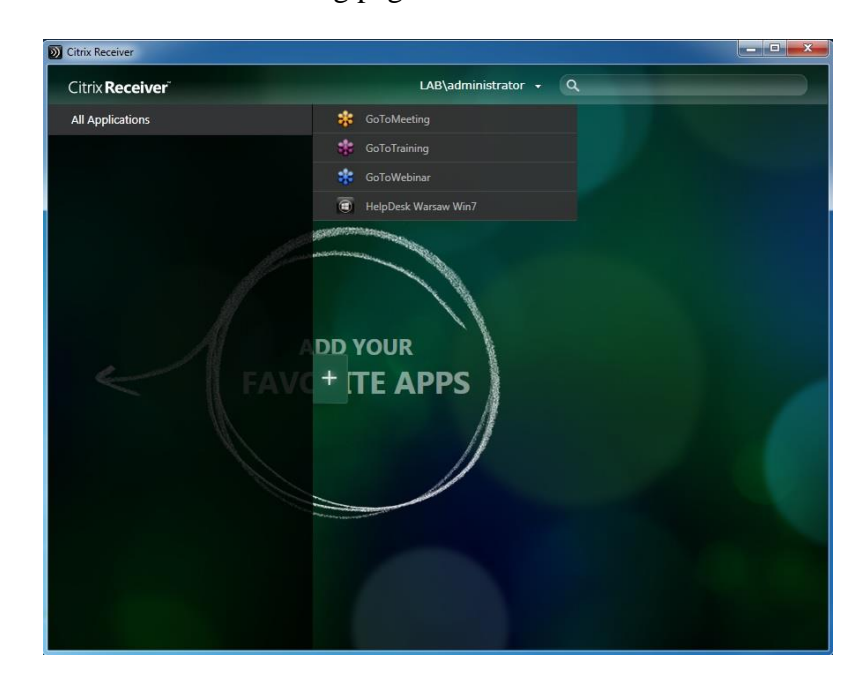

- Citrix Receiver
  LAB\administrator
  Citrix Receiver
  LAB\administrator
  Citrix Receiver
  LAB\administrator
  Citrix Receiver
  LAB\administrator
  Citrix Receiver
  LAB\administrator
  Citrix Receiver
  LAB\administrator
  Citrix Receiver
  LAB\administrator
  Citrix Receiver
  LAB\administrator
  Citrix Receiver
  LAB\administrator
  Citrix Receiver
  LAB\administrator
  Citrix Receiver
  LAB\administrator
  Citrix Receiver
  LAB\administrator
  Citrix Receiver
  LAB\administrator
  Citrix Receiver
  Citrix Receiver
  LAB\administrator
  Citrix Receiver
  LAB\administrator
  Citrix Receiver
  LAB\administrator
  Citrix Receiver
  Citrix Receiver
  Citrix Receiver
  Citrix Receiver
  Citrix Receiver
  Citrix Receiver
  Citrix Receiver
  Citrix Receiver
  Citrix Receiver
  Citrix Receiver
  Citrix Receiver
  Citrix Receiver
  Citrix Receiver
  Citrix Receiver
  Citrix Receiver
  Citrix Receiver
  Citrix Receiver
  Citrix Receiver
  Citrix Receiver
  Citrix Receiver
  Citrix Receiver
  Citrix Receiver
  Citrix Receiver
  Citrix Receiver
  Citrix Receiver
  Citrix Receiver
  Citrix Receiver
  Citrix Receiver
  Citrix Receiver
  Citrix Receiver
  Citrix Receiver
  Citrix Receiver
  Citrix Receiver
  Citrix Receiver
  Citrix Receiver
  Citrix Receiver
  Citrix Receiver
  Citrix Receiver
  Citrix Receiver
  Citrix Receiver
  Citrix Receiver
  Citrix Receiver
  Citrix Receiver
  Citrix Receiver
  Citrix Receiver
  Citrix Receiver
  Citrix Receiver
  Citrix Receiver
  Citrix Receiver
  Citrix Receiver
  Citrix Receiver
  Citrix Receiver
  Citrix Receiver
  Citrix Receiver
  Citrix Receiver
  Citrix Receiver
  Citrix Receiver
  Citrix Receiver
  Citrix Receiver
  Citrix Receiver
  Citrix Receiver
  Citrix Receiver
  Citrix Receiver
  Citrix Receiver
  Citrix Receiver
  Citrix Receiver
  Citrix Receiver
  Citrix Receiver
  Citrix Receiver
  Citrix Receiver
  Citrix Receiver
  Citrix Receiver
  Citrix Receiver
  Citrix Receiver
  Citrix Receiver
  Citrix Receiver
  Citrix Receiver
  Citrix Receiver
  Citrix Receiver
  Citrix Receiver
  Citrix Receiver
  Citrix Receiver
  Citrix Receiver
  Citrix Receiver
  Citrix Receiver
  Citrix Receiver
  Citrix Receiver
  Citrix Receiver
  Citrix Receiver
  Citrix Receiver
  Citrix Receiver
  Citrix Receiver
  Citrix Receiv
- Click on the desktop icon to launch the virtual desktop, which automatically logs into the user's desktop without any additional authentication prompts.

• Click on the Desktop Tool Viewer on the top of the desktop, once the desktop connection is successful.

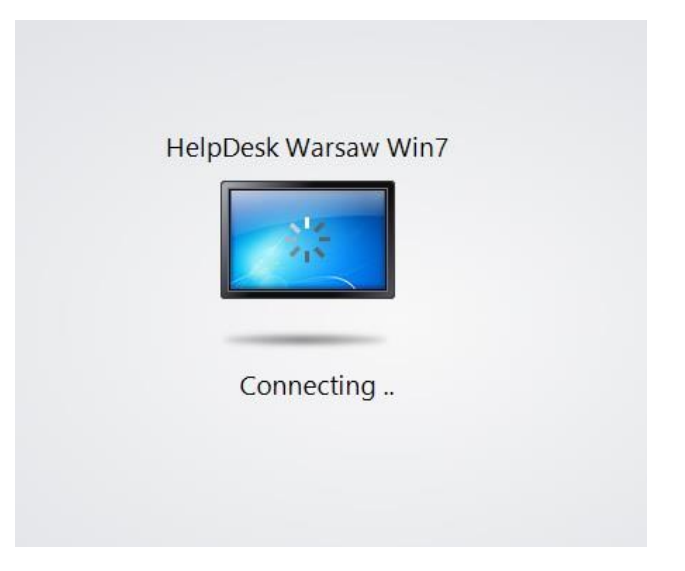

• Click on the Desktop Viewer toolbar and select *Preferences*.

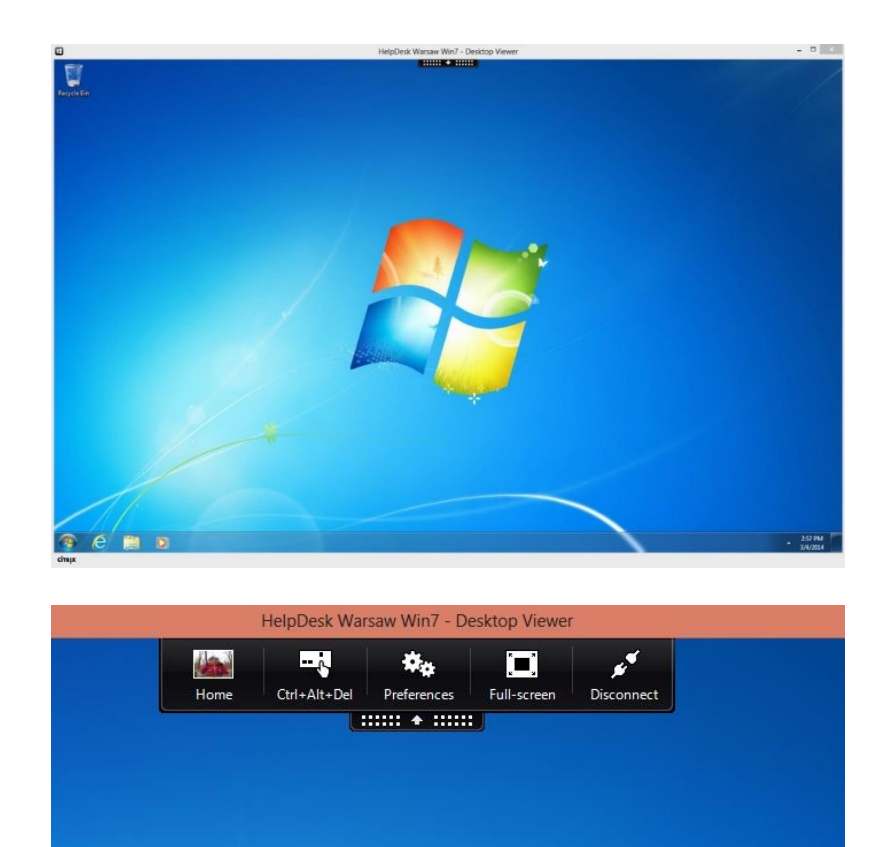

• Select *Display* to modify the display settings.

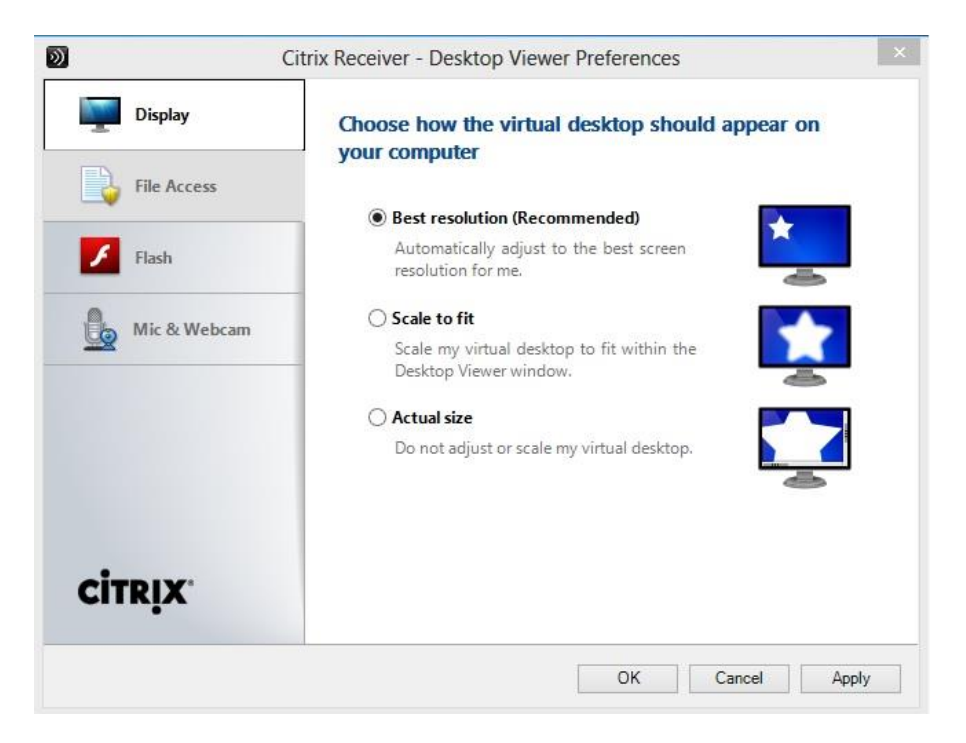

• Select *File Access* to configure the access mode to files on your computer.

| Eile Access   | Choose how to access files on your computer from<br>your virtual desktop |
|---------------|--------------------------------------------------------------------------|
| Flas <u>h</u> | <ul> <li>Read and write</li> <li>Read only</li> </ul>                    |
| Mic & Webcam  | <ul> <li>Ask me each time</li> </ul>                                     |
| CITRIX        | Remember these settings for this virtual desktop                         |

• Click *Flash* to configure the settings for content designed for Flash Player.

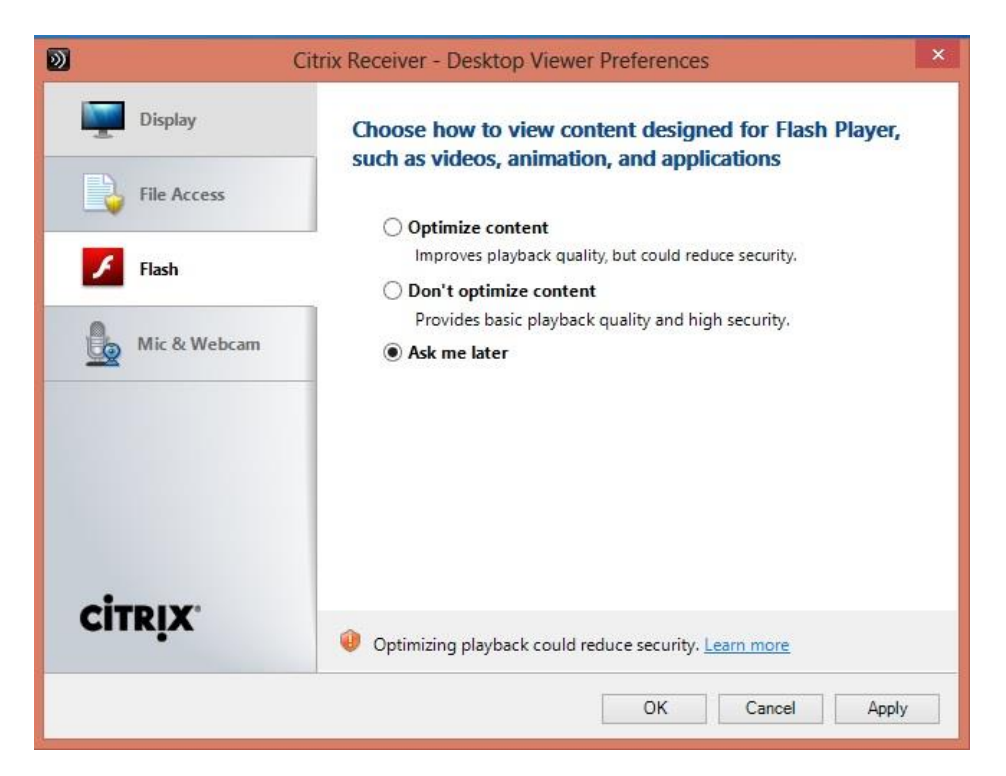

• Click *Mic & Webcam* to configure the settings for voice and webcams.

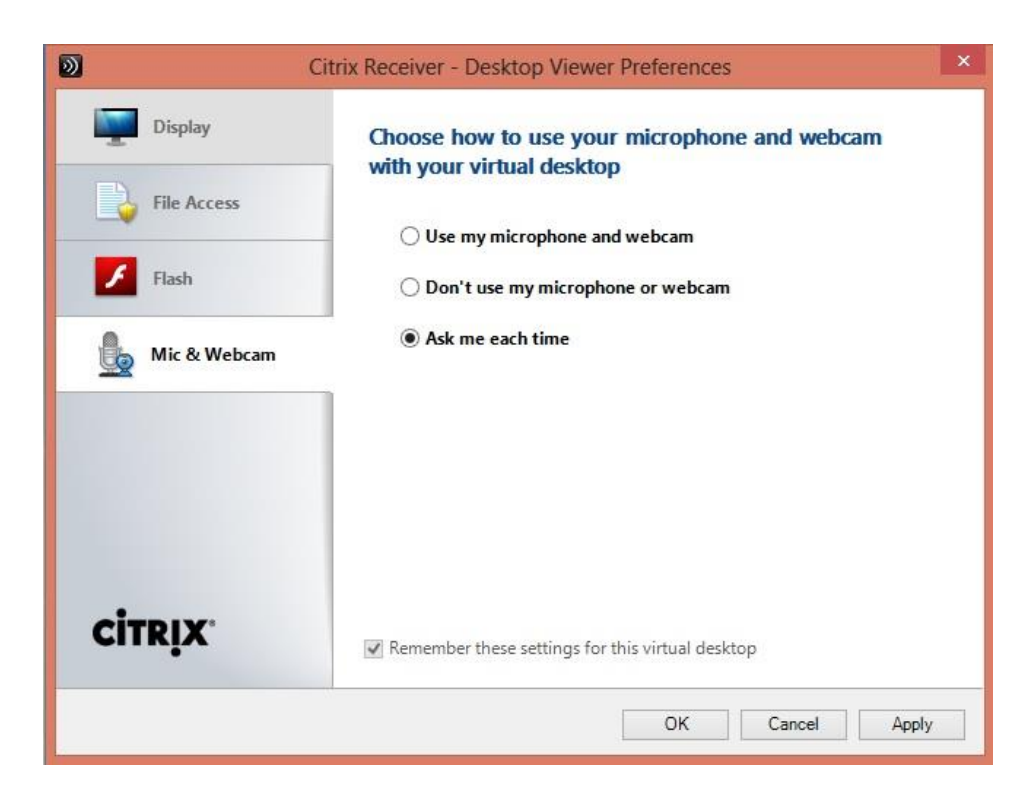

Xen Desktop installation is now complete, and desktops can be tested (Citrix Systems, Inc., 2015).

## **Chapter 4: Analysis of Results**

Although deploying Citrix XenDesktop on VMware vSphere is not necessarily a brand new concept, the actual configuration can become tedious and troublesome as I have experienced while implementing the same. Since I was using the new version of XenDesktop, I always came across licensing issues. Also, I had to make sure that my infrastructure met the requirements for vSphere 5.1 and XenDesktop 7.1. Defining two separate clusters for Citrix and VMware was an additional decision that had to be made after a series of errors were encountered. After hours of research on this subject, an absolute need of a Domain Controller was established to provide virtual machines with the appropriate permissions.

XenDesktop and VMware vSphere are an industry-leading virtualization combination which every enterprise is starting to use as a blend to build both server and desktop virtualization solutions. With each release of the products, both the companies are enhancing the product features to solve and enhance the issues faced by having a physical desktop environment.

The findings of this study further prove that it is possible to modify XenDesktop and VMware vSphere technologies, which was something that remained somewhat unknown to many for a period of time. That is, even though XenDesktop and VMware vSphere technologies are significantly older innovations, the original creators of virtual systems employing the two different software doubted whether the scheme could work after alterations. For instance, this is shown by the innovators' conclusion that XenDesktop can only launch and work well in 'smaller' devices while coupled with the 'Quick Launch' feature. However, the study shows that this is not the case. The application utilized in this study worked excellently, save for the tedious and troublesome configuration encountered when installing XenDesktop and VMware vSphere into the 'users' devices.

The conducted study also shows that the combination of XenDesktop and VMware vSphere can run on a broader range of machines than was previously believed. The literature review section shows that the two applications were thought to only run only on the 2012 Window servers. As such, the study indicates that even earlier versions of Windows can support the virtual server and desktop application. Examples of these include Windows 2007 and 2008. Such realization is critical, especially when understanding that virtualization is rapidly gaining traction in the information technology sector.

## **Chapter 5: Discussion and Conclusion**

This paper focused entirely on building a Xen Desktop 7.1 environment on the vSphere 5.1. Intense research was conducted to gather data from both Citrix and VMware technologies. Every component required to build a successful desktop virtualization platform has been discussed in this research paper.

Desktop virtualization is becoming one of the most effective technologies among many institutions. The fact that many contemporary businesses surface restraining resources, indeterminate financing and stricter data security laws force them to adopt desktop virtualization. The new technology permits organizations to run modest, profitable, and safe ways for engaging workers. Employees belonging to businesses with desktop virtualization technology readily access applications, as well as resources required to execute their work tasks from whatever devices and location.

The term 'virtual desktop infrastructure' (VDI) connotes to a system where a user utilizes a computing machine that runs on remotely stored applications, or 'desktop environments'. The applications in such a system are stored in a server, instead of a local PC. The 'desktop virtualization software' splits the desktop OS, applications, and data from the clients' hardware by storing all of these on an isolated server. The 'remote server' then operates and backs virtual desktops using the hypervisor to establish a 'simulated machine' that mimics an ordinary desktop environment and competences. Users engaged in a 'virtual desktop environment' thus use their own desktops tenuously either through the Internet or via a client device.

Desktop virtualization is used today by numerous businesses to solve critical technological problems. The innovation offers profound benefits; an example of these paybacks concerns the reduction in cost involved in running businesses. Both hardware and software

management and services in an organization require a significant amount of money. The latter needs continuous updating and reinstallation in case software becomes outdated. The Kaspersky antivirus is an excellent example of such software that organizations need to spend on yearly. Adopting desktop virtualization thus solves such issues. A business only needs to buy one piece of software for the server and then let the other user computers utilize it. Additionally, organizations employing desktop virtualization technology would do not need to buy programs for all machines available in the business (e.g., Microsoft Windows Office Suite). Actions such as these end up cutting down operations cost and, in turn, boosting the level of profitability in an institution.

Virtual desktop infrastructure further helps in enhancing security in an organization. The twenty-first century is commonly known as the digital era. Key to note is the fact that technological innovations experienced today have both advantages and disadvantages. One of the significant issues with the growth in technology concerns data insecurity. Issues such as accounts' hacking, cyberbullying, and ransom attacks have become extremely costly for businesses. Desktop virtualization thus aids by offering reliable means through which data insecurity can be mitigated. Many potential attackers utilize employees' accounts or devices to hack organizations' systems. This has been possible in the past as many employees' personal computers that were used to access company accounts and information ran on independent applications. However, the illegal practice is quickly dying courtesy of VDI. Hackers targeting personal computers operating on a remote server hardly find business information in the employees' computers. The innovation thus offers significant benefits to businesses.

easy and comprehensive. All these prove the usefulness and reliability of virtual desktop infrastructure.

Virtual desktop infrastructure also promotes data accessibility and thus safeguards businesses and employees from the problems caused by individual user computer breakdown. VDI enables workers to access business information from a central point without having to install programs into their personal machines. All that the workers do is launch the Citrix applications and desktops from whatever device and location. The personal computers utilize applications and desktop app from the remote server. A breakdown of a single 'client' computer, therefore, hardly impacts the performance of the business. The same failure also will not mean that the owner of the machine cannot work. This is because the crashed user's computer hardly contains any stored files or applications. The specific employee whose computer has stopped working needs to acquire a new device and continue working. Such is an excellent way of avoiding headaches brought about by computer failure in businesses. Being able to avoid the challenge thus proves the importance of VDI.

Organizations also manage to enjoy increased productivity due to desktop virtualization. This comes mainly through increased employee productivity. VDI allows workers to work from virtually all points of the globe. It is also possible for employees to use all sorts of devices to conduct work. The present study's realization that VDI can work on a broader range of devices proves this. Allowing employees to work from various points also means enabling them to work for more extended hours. This longer duration of commitment can increase the level of productivity. The fact that VDI enables businesses to utilize reduced software packages further combines with the increased productivity to promote the level of productivity of an organization. The same impact is also brought about by the aspect of heightened security due to the use of virtual desktop applications.

The reduction of the number of software operated by an organization to one also aids in the simplification of business management. VDI enables companies to manage virtually all aspects from a central point. Data, one of the most critical elements in an organization, is, for instance, easily controlled by companies utilizing VDI. Issues such as intellectual property security hardly bother companies with desktop virtualization in the same way as organizations that operate manually. Virtual desktops eradicate the necessity to install, update applications, back up files, as well as, scan for 'infections' on discrete client computers. Additional advantage concerning VDI's management simplification also touches on the streamlining of software assets' management. VDI enables organizations to track all company certificates and formulations. It is also possible for entities to restrict the sharing of some information while using VDIs. The 'Delivery Controller' in the XenDesktop and VMware vSphere virtual desktop, for instance, tracks, as well as, restricts the content of information sharable between the 'client' computer and the server.

Virtual desktop infrastructure helps significantly in promoting the green economy. The technology aids in the creation of the so-called 'thin clients.' These are computers that exist without heavy applications and which require almost half of the energy needed by ordinary machines (fat clients) to operate. In some cases, the power consumption is reduced by 70%. Some computer operations are 'heavy' and thus require more energy to launch and run. VDI saves power by mandating a single server with the responsibility of running applications for the other devices in the setup. It not only costs a fraction of the amount an ordinary PC would do, but the durability factor also plays a major role as the typical output from implementing VDI

would be at least 6 years, which cannot be determined for a normal PC. The reduction in energy demand implies a reduced dependence on non-renewable energy such as coal. That further supports the 'going green initiative.' China, for example, relies on coal among other non-renewable energy sources to power its industries. The fact that China is the global leader in technological innovations thus means that the nation cut down its power consumption by almost a third by adopting VDI. The same case applies to the United States, which relies on a significant number of computerized systems to manage its operations. For any company that has a large number of users, the combination of costs from support along with costs from power consumption tells us that there is an obvious need for more cost-effective desktop computing. After receiving data on cost and environmental benefits coming from server virtualization, the use of VDI is growing among the IT departments in organizations.

VDI offers an adequate solution to organizations such as banks and hospitals that operate under stricter laws regarding customers' data protection. A majority of studies show that ransom attackers today focus their efforts towards hospitals, banks, large manufacturing companies, and higher learning institutions. The fact that virtually all hospitals in developed economies are migrating to the electronic record management system further means that the threat of attacks is also escalating. This exposes the organizations to increased pressure, especially due to the governments demand that all clients' personal data must be accorded the utmost security. Any facility failing to uphold their security policies faces not only severe consequences from the state but also acquires negative publicity. A majority of the attacks on these institutions emanate from employees' logged-in accounts that are mistakenly left open. Other incidences are also believed to occur through stolen job computers. All these situations can be managed by adopting VDI. The technology can minimize attacks because of its ability to operate centrally controlled applications and desktops, thus leaving the 'steal-able' computer as mere vessels with no significant details that can lead to cases of hacking.

IT departments are facing a challenge in increasing costs with exponential growth in businesses and running applications that desire a sustainable and flexible work environment to get a competitive advantage. Desktop virtualization is a solution to all these concerns, reducing costs by enabling remote support of the entire infrastructure, dropping power consumption, and providing flexible work strategies. Moreover, VDI seems to be a good solution to all the IT related issues. The only problem now is the introduction of policies and plans to build such a virtualized infrastructure without which we cannot achieve cost control or a green economy.

## **Future Work Recommendation**

As per my research, only a small amount of production environments is based on both Citrix and VMware, and not enough materials can be found with information on how to integrate them. For future research, I would suggest more investigation on the integration of these two virtualization technologies. There has to be a cost-effective way to combine them both to improve the performance of virtual desktops. It is understandable that the integration could be challenging because of the fact that both the technologies are ever evolving and new updates are released every few weeks. For example, there is already a document on how to integrate Citrix server farm in VMware identity manager console. The document suggests deployment and configuration of an integration broker in a windows server and setting up a Citrix PowerShell that will enable communication between the integration broker and the Citrix server. However, hands-on implementation of such an idea remains to be seen.

Similarly, another great topic for research could be implementing VMware cloud on AWS, which is compatible with Citrix virtual apps and desktop services. In theory, such

integration is possible but it may come at a cost as it is known that VMware cloud on AWS is a combination of computer, storage, network and also vCenter server management. It could be very beneficial for businesses, as the IT specialists would not need to learn any new skills or tools and would already be familiar with the usual VMware management tools.

## References

- Anderson, F. (2013). XenDesktop 7 reference architecture newsflash: Cisco+NetApp. *The Citrix Blog.* Retrieved from https://www.citrix.com/blogs/2013/06/24/xendesktop-7-reference-architecture-newsflash-cisconetapp/.
- Citrix Product Documentation. (2015). XenDesktop 7. Retrieved from https://docs.citrix.com/.
- Citrix Systems, Inc. (2015). *Deliver secure virtual apps and desktops*. Retrieved from https://www.citrix.com/products/xendesktop/overview.html
- Citrix XenDesktop 7.6 Blueprint. (2013). Retrieved from https://www.citrix.fr/products/citrixvirtual-apps-and-desktops/resources/.
- Epping, D. (2010). *HA deepdrive*. Retrieved from http://vmusketeers.com/duncan-eppingvsphere-6-0-u2-ha-deepdive/.
- Hosts, Clusters, & Resource Pools. (2009). Virtual Infrastructure 3.0 Online Library—VMware Documentation. V*mware infrastructure 3 online library*. Retrieved from https://pubs.vmware.com/vi3/wwhelp/wwhimpl/js/html/wwhelp.html.
- Knorr, E. (2010). What desktop virtualization really means. *Infoworld*. Retrieved from https://www.infoworld.com/article/2627220/vdi/what-desktop-virtualization-really-means.html.
- Lee, C. (2011). Managing your VMware ESXi environment with vCenter Server Appliance or vCenter for Windows. Retrieved from https://training.alef.com/rs/vmware-vsphere-what-s-new-v5-5-to-v6-7.p3038.html.
- Porter, G. (2010, October 17). *Introduction to desktop virtualization*. Retrieved from https://www.pluralsight.com/courses/intro-desktop-virtualization.

VMware, Inc. (2015). ESXi-Architecture-v5-bw. *ESXi architecture*. Retrieved from https://labs.vmware.com/vmtj/visorfs-a-special-purpose-file-system-for-efficienthandling-of-system-images/attachment/fig2-esxi-architecture-v5-bw.

VMware, Inc., (2015). *vSphere*. Retrieved from VMware web site: http://www.vmware.com/ products/vsphere/.